# LIDER

System wspomagania działalno ci firm i instytucji

# LIDER EST

Ewidencja rodków trwałych

#### © 2015 ... UNIKOM

Wszystkie prawa zastrze one. adna cz tej instrukcji nie mo e by reprodukowana w jakiejkolwiek formie bez pisemnej zgody wydawcy.

Produkty które s wzmiankowane w tej instrukcji mog by znakami zarejestrowanymi lub zastrze onymi ich odpowiednich wła cicieli. Wydawca i autorzy tej instrukcji nie roszcz sobie do nich adnych praw i u ywaja ich wył cznie w celach informacyjnych.

Mimo doło onych stara wydawca i autorzy instrukcji nie gwarantuj bezbł dnosci niniejszej instrukcji, W zwiazku z tym wydawca i autorzy nie ponosz adnej odpowiedzialno ci za szkody spowodowane brakiem informacji lub u yciem informacji zawartej w tej instrukcji. W adnym wypadku wydawca i autorzy nie mog by odpowiedzialni za strat zysku lub jakakolwiek inn szkod spowodown bezpo rednio lub po rednio przez wykorzystanie tej instrukcji. Korzystanie z tej instrukcji oznacza zgod na powy sze ograniczenia odpowiedzialno ci.

Wydrukowano: listopad 2015 (Gorzów Wlkp.)

#### Wydawca

Unikom

#### Podzi kowania:

Dziekujemy wszystkim klientom których uwagi przyczyniły si do zwi kszenia funkcjonalno ci naszego oprogramowania oraz poprawy jako ci niniejszej instrukcji

L

# Spis tre ci

|    |        | Wst p                                     | 0      |
|----|--------|-------------------------------------------|--------|
| Cz | I      | Podstawowe wiadomo ci o                   |        |
|    |        | systemie Lider                            | 1      |
|    | 1      | lider-wst n                               | 2      |
|    | י<br>ז | Cochy ogélne gytemu LIDER                 | 2<br>າ |
|    | 2      |                                           | 2      |
|    | 3      | wymagania sprz towe                       |        |
| Cz | - 11   | Funkcie wspólne dla programów             |        |
|    |        | systemu lider                             | 5      |
|    | 1      |                                           | 6      |
|    | י<br>ה | Manu na gramu                             |        |
|    | 2      | menu programu                             |        |
|    | 3      | Menu plik                                 | 7      |
|    |        | Wybierz zestaw danych                     | 7      |
|    |        | Nowyzestaw danych                         |        |
|    |        | Dane firmy                                |        |
|    |        | Ustawienia drukarki                       |        |
|    |        | Drukuj                                    |        |
|    |        | U ytkownicy                               |        |
|    |        | U ytkow nicy i ich praw a                 |        |
|    |        | Zmiana u ytkow nika                       |        |
|    |        | Zmana nasta                               |        |
|    |        | Konia hezniecze, stwa                     |        |
|    |        | Obsługa baz danych                        | 14     |
|    |        | Ustawienia                                |        |
|    |        | Ustaw ienia programu.                     |        |
|    |        | Ustaw ienia zestaw u danych               |        |
|    |        | Ustaw ienie daty                          |        |
|    |        | Zako cz                                   |        |
|    | 4      | Menu edycja                               | 17     |
|    | 5      | Menu wiersz                               |        |
|    | 6      | Menu pomoc                                | 19     |
|    |        | Spis tre ci                               |        |
|    |        | Opis kolejnych wersji                     |        |
|    |        | O programie                               |        |
|    |        | Rejestracja licencji                      |        |
|    |        | Pomoc techniczna                          |        |
| Cz | 111    | Podstawowe zasady pracy z                 |        |
|    |        | programem                                 | 25     |
|    | 1      | Idea działania programu                   |        |
|    | 2      | Wprowadzanie rodków trwałych do ewidencji |        |
|    | 3      | Zatwierdzanie rodka trwałego              |        |

П

| 4 | Wyznaczanie planu amortyzacji                 | . 27 |
|---|-----------------------------------------------|------|
| 5 | Dokonywanie odpisów amortyzacyjnych           | . 27 |
| 6 | Uzyskiwanie bie cych warto ci rodków trwałych | . 27 |
| 7 | Zmiany w rodkach trwałych                     | . 27 |
| 8 | Drukowanie raportów i dokumentów              | . 28 |

# Cz IV OPIS MENU PROGRAMU LIDER EST

|   | Liste reditów                                    | 20 |
|---|--------------------------------------------------|----|
|   | LISTA FOOKOW                                     |    |
|   | Karta rodka                                      |    |
|   | Warto ci rodka                                   |    |
|   | Plan amortyzacji                                 |    |
|   | Arkusz                                           |    |
|   | Lista operacji                                   |    |
|   | Wprowadzanie operacji                            |    |
|   | Składniki                                        |    |
|   | Terminarz                                        | 41 |
| 2 | Słowniki                                         |    |
|   | Miejsca u ytkowania rodków trwałych              |    |
|   | Klasyfikacja rodków trwałych                     |    |
|   | Grupy rodków trwałych                            | 45 |
|   | Osoby odpowiedzialne                             |    |
|   | Typy czynno ci                                   |    |
|   | Lata rozrachunkowe                               |    |
|   | Typy przychodów rodków trwałych                  |    |
|   | Typy dokumentów / operacij                       |    |
|   | Wykaz dokumentów / operaciji                     |    |
|   | Operacje zbiorcze                                |    |
|   | Wykaz dokumentów / operacji<br>Operacje zbiorcze |    |

## Indeks

53

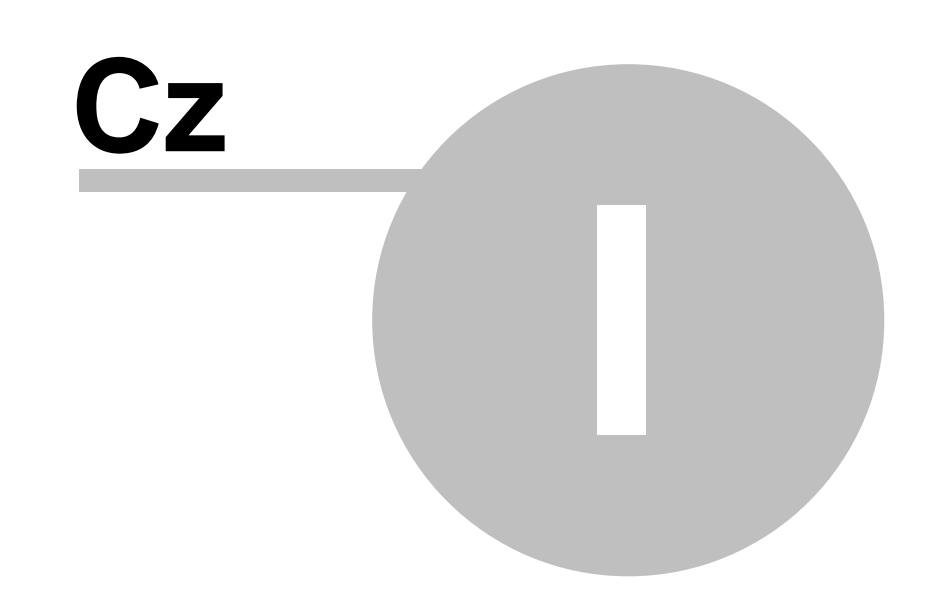

# 1 Podstawowe wiadomo ci o systemie Lider

# 1.1 Lider - wst p

Witamy Pa stwa w ród u ytkowników programów systemu LIDER. Niniejsza instrukcja nie stanowi podr cznika dla osób pragn cych nauczy si korzystania z komputera w swej pracy. Nale y przyj , e osoba obsługuj ca system LIDER posiada minimum wiedzy z zakresu obsługi komputera, w szczególno ci obsługi sprz tu (klawiatury, stacji dysków) oraz podstaw korzystania z WINDOWS. Instrukcja ta ma za zadanie zaznajomienie u ytkowników z mo liwo ciami systemu LIDER i sposobami jego wykorzystywania. Obsługa programu - zaprojektowanego według najnowszych trendów tworzenia "interfejsu u ytkownika" - nie sprawi kłopotów nawet osobom bez przygotowania informatycznego.

ycz c przyjemnej i efektywnej pracy oraz zadowolenia z funkcjonowania systemu LIDER, b dziemy Pa stwu wdzi czni za przekazywanie uwag, które mogłyby przyczyni si do dalszego doskonalenia programu.

Zespół tworz cy programy systemu LIDER

# 1.2 Cechy ogólne systemu LIDER

System LIDER jest zbiorem nowoczesnych programów przeznaczonych do obsługi działalno ci firmy lub instytucji w rodowisku graficznym WINDOWS. Składa si on z nast puj cych programów:

- programu obsługi sprzeda y i magazynu Lider SIM
- programu finansowo-ksi gowego Lider FK
- programu ksi ga przychodów-rozchodów Lider XPR
- programu obsługi ewidenncji rodków trwałych LiderEST
- programu kadrowo-płacowego Lider KP
- programu rejestracji czasu pracy Lider RCP

Programy systemu LIDER umo liwiaj tworzenie dowolnej liczby u ytkowników i nadawanie im indywidualnych uprawnie do ka dej funkcji programu. Spis tych funkcji jest dostarczony wraz z programem i obejmuje:

- wszystkie ekrany edycyjne programu z podziałem na przegl danie, redagowanie, dodawanie i usuwanie rekordów,
- niektóre przyciski znajduj ce si na tych ekranach, które realizuj zło one funkcje programu
- wi kszo wydruków

Informacje gromadzone w systemie Lider podzielone s na zestawy danych w taki sposób, e ka dy

zestaw obejmuje dane dotycz ce jednego roku kalendarzowego (wyj tkiem jest program LiderEST gdzie lepszym rozwi zaniem jest pami tanie informacji w jednym zestawie danych bez podziału na rok). Dzi ki temu dane s logicznie podzielone na mniejsze cz ci, które łatwiej przetwarza , analizowa i archiwizowa . Program, po uruchomieniu, automatycznie ustawia si na najnowszym zestawie danych, jednak bardzo łatwo mo na si gn do informacji z poprzednich lat.

System LIDER powstał przy u yciu programu Microsoft Visual FoxPro i jest przygotowany do pracy na pojedy czym komputerze PC lub w sieci. System umo liwia (je eli spełnione s wymagania sprz towe) wygodn prac nawet z bardzo du ilo ci danych.

Autorzy starali si tak opracowa poszczególne programy, eby ka dy u ytkownik, który zna podstawy rodowiska WINDOWS, mógł z łatwo ci z niego korzysta .

# 1.3 Wymagania sprz towe

Do pracy z programami Lider wymagany jest komputer u ywanie komputerów klasy Pentium z 32MB lub wi cej pami ci RAM i dyskiem twardym na którym zainstalowany jest system operacyjny WINDOWS 98,2000,XP,2003

Na ka dym komputerze, który jest wykorzystywany do pracy z systemem LIDER musi by zainstalowany run-time (biblioteki) Microsoft Visual FoxPro

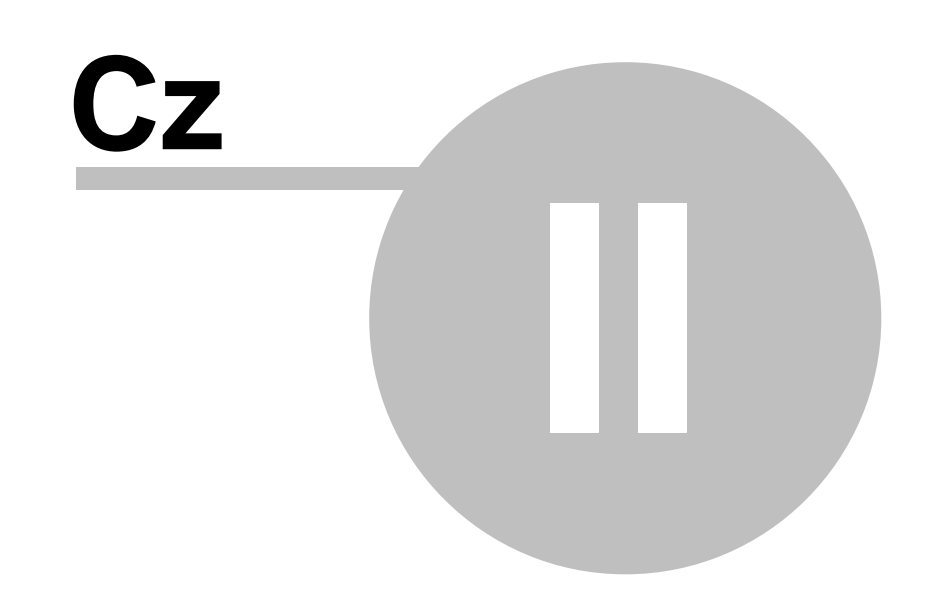

# 2 Funkcje wspólne dla programów systemu lider

# 2.1 Wej cie do systemu

Po uruchomieniu program oczekuje na podanie nazwy oraz hasła u ytkownika (rysunek poni ej). Je eli jest to rozpocz cie pracy z programem po jego zainstalowaniu, to nale y wpisa nazw u ytkownika Admin i puste hasło (wielko liter nie ma znaczenia) oraz nacisn przycisk OK. Wybranie przycisku Anuluj ko czy prac programu. Program nie pozwala na dalsz prac, je li nazwa u ytkownika nie znajduje si na li cie u ytkowników, lub hasło u ytkownika nie jest poprawne.

| 😑 Dzień dobry                               | $\times$ |
|---------------------------------------------|----------|
| Proszę się przedstawić i podać swoje hasło! |          |
| Nazwa użytkownika Admin<br>Hasło *****      |          |
| OK Anuluj                                   |          |

Admin ma zawsze uprawnienia do wszystkich funkcji i danych programu. Nie mo na zmieni jego nazwy ani uprawnie , tylko hasło.

# 2.2 Menu programu

Głównym narz dziem słu cym do komunikacji u ytkownika z programem jest menu. Dost p do menu głównego uzyskujemy przez naci ni cie lewego klawisza <ALT> lub klawisza <F10> albo kombinacji klawisza <ALT> i klawisza z liter podkre lon w nazwie menu. Nast pnie mo na wybra po dan opcj menu posługuj c si klawiszami strzałek lub naciskaj c klawisz z liter wyró nion w nazwie opcji menu. Niektóre opcje s dost pne przez naci ni cie kombinacji klawiszy <CTRL> + <Litera>, np. <CTRL>+<Q> ko czy prac programu.

## 2.3 Menu plik

#### 2.3.1 Wybierz zestaw danych...

Program, po uruchomieniu, automatycznie ustawia si na najnowszym zestawie danych - opcja **Wybierz zestaw danych...** wywołuje okno dialogowe (rysunek poni ej), które umo liwia wybór innego zestawu (roku kalendarzowego).

|                              | ×        |
|------------------------------|----------|
| Wybierz zestaw danych (rok)  |          |
|                              |          |
| -                            |          |
| 1. Dane od 1/2004 do 12/2004 |          |
|                              |          |
|                              |          |
|                              |          |
| 1                            | <b>_</b> |
|                              | 1        |
| OK Anuluj                    |          |

#### 2.3.2 Nowy zestaw danych

Po potwierdzeniu przez u ytkownika, program tworzy nowy zestaw danych dla nowego roku. Operacja ta polega na utworzeniu zestawu pustych tabel, a nast pnie przekopiowaniu z poprzedniego zestawu tych danych, które nie zmieniaj si wraz ze zmian roku (podstawowe informacje i słowniki). Poniewa program automatycznie rozpoczyna prac z najnowszym zestawem danych, nie zaleca si tworzenia nowego zestawu danych, przed zako czeniem starego roku.

### 2.3.3 Dane firmy

Okno redagowania danych firmy (rysunki poni ej) powinno by uruchomione zaraz po zainstalowaniu programu. Na zakładce **Karta firmy** nale y poda podstawowe informacje o firmie. W przypadku programu Lider FK wystarczy, nazwa i logo firmy, poniewa s one umieszczane na wszystkich wydrukach. Bardzo wa ne jest prawidłowe podanie danych na zakładce **Opis roku obrotowego.** W polu miesi c nale y wpisa 1, a w polu ilo okresów w roku obrotowym - 12. Zmiana warto ci pola rok po utworzeniu dokumentów grozi bł dn prac programu i nie powinna by wykonywana. Po utworzeniu nowego zestawu danych, warto pola rok zostanie automatycznie zwi kszona o jeden, pozostałe dane firmy pozostan bez zmian.

| <b>11</b> | ane firmy:  | redagowanie        |                                                                                |                                                     |  |
|-----------|-------------|--------------------|--------------------------------------------------------------------------------|-----------------------------------------------------|--|
| Lista     | Karta firmy | Adres i logo firmy | <u>R</u> achunki bankowe                                                       | Opis roku obrotowego                                |  |
|           |             | R<br>M<br>II       | ane pierwszego okresu<br>lok<br>liesiąc<br>ość okresów w roku ob<br>I Zmiana o | 2005<br>otowym 12<br>Janych roku obrotowego możliwa |  |

## 2.3.4 Ustawienia drukarki

Wywołuje okno systemu operacyjnego w którym mo na ustawi wła ciwo ci wydruku.

## 2.3.5 Drukuj...

Wywołuje okno dialogowe **Wydruki** . Na pierwszej zakładce znajduje si odpowiednia lista wydruków. Skład listy wydruków zale y od miejsca programu z którego wywoła-no okno wydruki. Druga zakładka pozwala okre li zakres wydruku - jej wygl d zale y od wybranego wydruku. Trzecia zakładka (rysunek po ni ej) jest jednakowa dla wszystkich wydruków i słu y do okre lania podstawowych parametrów wydruku.

| 🚔 Wydruki: Historia obrotów kont                                                |                         |                   | ×                              |
|---------------------------------------------------------------------------------|-------------------------|-------------------|--------------------------------|
| <u>L</u> ista wydruków                                                          | Za <u>k</u> res wydruku |                   | <u>D</u> rukowanie             |
| Tytuł                                                                           |                         |                   |                                |
| Historia obrotów kont<br>Zakres kont : od do 999<br>Zakres okresów : od 0 do 13 | 1                       |                   | Tłumacz                        |
| Typ wydruku: 💿 graficzny 🔿                                                      | znakowy                 |                   |                                |
| Zakres stron: od 1 do                                                           | 99999 Ilość koj         | oii 1 🕂 Le<br>Ícr | wy margines 0,0 🛨<br>ml        |
|                                                                                 |                         | 🗖 drukuj tylko    | <u>s</u> umy 🗖 drukuj do pliku |
| Wybór drukarki 📃 zamknij po w                                                   | vydruku Drukuj          | Podgląd           | Zamknij                        |

Podgl d wydruku pozwala u ytkownikowi najpierw zobaczy na ekranie zawarto wydruku bez konieczno ci drukowania na papierze.

| Podgląd |   |   |   |          | × |
|---------|---|---|---|----------|---|
|         | 呛 | ¥ | Ħ | 100% 🔽 🏴 | 9 |

Po uruchomieniu przegl dania wydruku pojawia si okno w którym mo na zobaczy jedn ze stron wydruku oraz pasek narz dzi z nast puj cymi przyciskami (rysunek powy ej):

1- wy wietla pierwsz stron wydruku,

2- wy wietla poprzedni stron wydruku,

3 - wywołuje okno które, po podaniu numeru strony i naci ni ciu OK, wy wietla dowolnie wybran stron wydruku,

4- wy wietla nastepn stron wydruku,

5- wy wietla ostatni stron wydruku,

6- pozwala zmieni powi kszenie przegl danej strony wydruku,

7- zamyka okno przegl dania wydruku,

8- wysyła cały przegl dany wydruk na domy In drukark systemu operacyjnego bez wy wietlenia okna ustawienia wydruku.

#### 2.3.6 U ytkownicy

#### 2.3.6.1 U ytkownicy i ich prawa

Ta opcja uruchamia formularz (rysunek poni ej), za pomoc którego mo na dodawa u ytkowników programu, zmienia ich nazw oraz przydziela im prawa dost pu do raportów, formularzy tabel i funkcji programu.

| 🚺 U i           | żytkownie    | cy i przysługujace im prawa           |                                        |   |
|-----------------|--------------|---------------------------------------|----------------------------------------|---|
| <u>L</u> ista u | iżytkownikóv | Karta użytkownika <u>Raporty</u> Form | ularze <u>T</u> abele Fu <u>n</u> kcje |   |
| ∏Id u           | użytkownika  | Nazwa użytkownika                     | Imie i nazwisko użytkownika            |   |
|                 | 1            | ADMIN                                 | Krzysztof Boss                         |   |
|                 | 2            | JanekK                                | Jan Kowalski                           |   |
|                 |              |                                       |                                        |   |
|                 |              |                                       |                                        |   |
|                 |              |                                       |                                        |   |
|                 |              |                                       |                                        |   |
|                 |              |                                       |                                        |   |
|                 |              |                                       |                                        |   |
|                 |              |                                       | 2                                      | - |
|                 |              |                                       | Þ                                      |   |
|                 | Aktu         | alizui liste praw użytkowników        | 1                                      |   |
|                 | <u> </u>     |                                       | J                                      |   |

U ytkownikowi przysługuje prawo do odpowiedniej opcji programu, je eli zaznaczone zostanie odpowiednie pole na spisie listy tych opcji (zakładki: raporty, formularze, tabele, funkcje). W przypadku tabel, przydziela si tak e prawa do dodawania, redagowania i usuwania wierszy do wybranych tabel (zbiorów z danymi). U ytkownik, który ma prawo dost pu do formularza, mo e zobaczy tylko list wierszy na pierwszej zakładce tego formularza. Prawo dost pu do tabeli, pozwala u ytkownikowi na obejrzenie szczegółowych danych wybranego wiersza na drugiej zakładce formularza - karta wiersza. Pozostałe prawa pozwalaj odpowiednio na dodawanie nowych wierszy, redagowanie danych wiersza oraz usuwanie wiersza.

Dodaj c nowego u ytkownika mo na jedynie nada mu nazw - nie ma dost pu do zakładek na których przydzielane s prawa. Po zapisaniu nowego u ytkownika, nale y uruchomi redagowanie i nada mu odpowiednie prawa - nowy u ytkownik, domy lnie, nie ma adnych praw w programie. aden u ytkownik nie ma prawa zmienia listy raportów, formularzy tabel i funkcji programu.

#### 2.3.6.2 Zmiana u ytkownika

Wywołuje okno dialogowe, opisane wcze niej, w którym nale y poda nazw i hasło u ytkownika. Jednak w tym wypadku, naci ni cie przycisku **Anuluj** nie spowoduje zako czenia pracy programu, a jedynie rezygnacj ze zmiany u ytkownika.

10

#### 2.3.6.3 Zmiana hasła

Pozwala u ytkownikowi programu na zmian swojego hasła. W pierwszym polu nale y poda aktualne hasło, a w nast pnych nowe. Potwierdzanie nowego hasła ogranicza mo liwo pomyłki.

| 🔒 Zmiana hasła                     | ×      |
|------------------------------------|--------|
| Użytkownik: ADMII                  | N      |
| Stare hasło                        | I      |
| Nowe hasło<br>Potwierdź nowe hasło |        |
| ОК                                 | Anuluj |

#### 2.3.6.4 Dziennik pracy u ytkowników w systemie

W poni szym formularzu mo emy obejrze jak wygl dała praca z programem w poprzednich dniach, tygodniach i miesi cach.

|       | Start<br>08.04.2004.17:01 | Koniec           | Program<br>LiderEK | Stacja         |
|-------|---------------------------|------------------|--------------------|----------------|
| ADMIN | 05.05.2004 11:11          | 05.05.2004 11:13 | LiderFK            | UNIKOM1 # joze |
| ADMIN | 05.05.2004 11:13          | 05.05.2004 11:16 | LiderFK            | UNIKOM1 # joze |
| ADMIN | 05.05.2004 11:16          | 05.05.2004 12:17 | LiderFK            | UNIKOM1 # joze |
| ADMIN | 03.03.2004 12:21          |                  | LIGEIFK            |                |
|       |                           |                  |                    |                |
| 1     |                           |                  |                    |                |
| 1     |                           |                  |                    |                |
| 1     |                           |                  |                    |                |
| ]     |                           |                  |                    | l l            |
| ī į   |                           |                  |                    | •              |

#### 2.3.7 Kopia bezpiecze stwa

#### I. Wykonywanie kopii bezpiecze stwa danych z poziomu programu.

1. Przed wykonaniem pierwszej kopii bezpiecze stwa nale y w ustawieniach programu LiderSim okre li zasady wykonywania kopii (menu **Plik->Ustawienia->Program**).

| ydruki |     | Sposób redagowania   | Wyłącz formatowanie przy wejściu 💌         | Format daty 08.12.2008                  |
|--------|-----|----------------------|--------------------------------------------|-----------------------------------------|
|        |     | Separator dziesiętny | 2                                          | Polski zwyczajowy 💌                     |
|        |     | Separator 1000       |                                            | V pokazuj pełny rok w dacie             |
|        |     | Symbol waluty        | zł.                                        | włącz zegar                             |
|        |     | Archiwizacja         |                                            | Inne                                    |
|        | Α — | Program 🕨            | LIDER_ZIP 💌                                | Lokalizacja (miejsce pracy programu)    |
|        | в — | Miejsce archiwizacji | KATALOG 💌                                  | Gorzów Wlkp.                            |
|        | с — |                      | C:\K0PIA\                                  | 📝 proponuj uzytkownika ADMIN na starcie |
|        | D - |                      | V twórz ęsobne archiwa na poszczególne dni | 📝 wczyłuj kursy walut pod datą tabeli   |
|        | E - |                      | 🗹 przypominaj o archiwizacji               | 🗸 rejestruj korzystanie z wydruków      |
|        |     |                      |                                            |                                         |
|        |     |                      |                                            |                                         |
|        |     |                      |                                            |                                         |

A- program archiwizuj cy (wskazane pozostawienie domy Inego ustawienia LIDER\_ZIP, które powoduje u ycie wbudowanego mechanizmu archiwizacji),

B- wskazuje, czy archiwum b dzie tworzone w folderze dysku twardego, czy na no niku zewn trznym (wskazane jest wybranie ustawienia **KATALOG**),

C- nazwa folderu (katalogu), w którym b d tworzone pliki z kopiami danych,

D- wska nik okre laj cy, czy przy tworzeniu plików z danymi archiwalnymi maj by tworzone odr bne foldery na ka dy dzie tworzenia kopii, je eli ten wska nik nie jest zaznaczony to kopie z kolejnych dni s nadpisywane na siebie,

E- wska nik okre laj cy, czy program przy zamkni ciu ma proponowa archiwizacj danych.

2. Wykonanie kopii archiwalnej / kopii bezpiecze stwa.

#### Menu Plik->Kopia bezpiecze stwa

|                                                                                   |        |              |               |                       |           |           |           |           |                |        |        | - |
|-----------------------------------------------------------------------------------|--------|--------------|---------------|-----------------------|-----------|-----------|-----------|-----------|----------------|--------|--------|---|
| <u>W</u> ybierz zestaw danych<br><u>N</u> owy zestaw danych<br><u>D</u> ane firmy | CTRL+F | 4<br>przedni | ▶<br>Następny | <b>▶</b> ∥<br>Ostatni | Pokaż     | Nowy      | Redaguj   | X<br>Usun | (B)<br>Wybierz | Zapisz | Porzuć |   |
| Ugtawienia drukarki                                                               |        |              |               |                       |           |           |           |           |                |        |        |   |
| Drukuj                                                                            | Ctrl+D |              |               |                       |           |           |           |           |                |        |        |   |
| Drukuj bieżące okno                                                               | F12    |              |               |                       |           |           |           |           |                |        |        |   |
| Import - eksport                                                                  | CTRL+I |              |               |                       |           |           |           |           |                |        |        |   |
| Użytkownicy                                                                       |        |              |               |                       |           |           |           |           |                |        |        | _ |
| Kopia bezpieczeństwa                                                              | •      | Wyk          | onanie kopi   | i bezpiecz            | eństwa z  | estawu    | danych    |           |                |        |        | ſ |
| Obeluga haz danyeh                                                                |        | Myk          | nanie kopi    | i hetpiect            | eństra 👌  | ectauru   | danych zu | nyrlanie  | em poprez      | e-mail |        | 1 |
| <u>U</u> stawienia                                                                | •      | Kopi         | a bezpiecze   | ństwa wsz             | ystkich   | zestawó   | w danych  |           |                |        |        | T |
| Zakończ                                                                           | CTRL+Q | Odtv         | orzenie zes   | tawu dany             | ych z koj | pii       |           |           |                |        |        |   |
| Dokumenty                                                                         |        | Odty         | orzenie zes   | tawu dany             | vch z kor | nii ze ws | kazanego  | katalog   |                |        |        |   |

Program wykonuj c kopi danych z wykorzystaniem wewn trznego archiwizatora tworzy plik w formacie FxxxZyy.zip, gdzie litery xxx i yy - oznaczaj, e kopia została utworzona dla katalogu Firmaxxx i podkatalogu Zestawyy.

Program domy Inie ( opcja **Wykonanie kopii bezpiecze stwa zestawu danych** ) tworzy kopi bie cego (aktualnie wybranego do pracy) zestawu danych. Mo liwe jest wykonanie kopii wszystkich zestawów, wszystkich prowadzonych w programie firm przy pomocy opcji **Kopia bezpiecze stwa wszystkich** zestawów danych.

W trakcie wykonywania kopii bezpiecze stwa nale y zapewni procedurze wykonuj cej kopi wył czny dost p do danych (w szczególno ci przy pracy w sieci wyj z programu na wszystkich innych stanowiskach).

#### II. Wykonywanie kopii bezpiecze stwa danych spoza programu Lider.

Dane programu s przechowywane w podkatalogach folderu, w którym jest uruchamiany program. Je eli program jest wykorzystywany do obsługi wielu firm to dla ka dej firmy zakładany jest odr bny katalog FirmaXXX, gdzie xxx oznacza numer kolejny firmy. W ramach firmy dla ka dego roku jest zakładany podkatalog ZestawYY, gdzie kolejne numery oznaczaj zestawy z kolejnych lat (najwy szy numer oznacza zestaw bie cy).

Administrator systemu mo e wykona programem zewn trznym kopi folderu dowolnego zestawu danych FirmaXXX\ZestawYY lub kopi całego folderu uruchomieniowego programu wraz z podkatalogami.

Aby kopia wykonywana programem zewn trznym była poprawna program Lider nie powinien by uruchomiony (przy pracy w sieci na adnym ze stanowisk) w trakcie jej wykonywania.

#### III. Przechowywanie kopii bezpiecze stwa / kopii archiwalnych.

Kopie danych powinny by przenoszone przez administratora systemu na zewn trzny no nik danych i składowane poza miejscem u ytkowania programu. Cz stotliwo wykonywania kopii i szczegółowe zasady składowania kopii wynikaj z przepisów wewn trznych firmy u ytkuj cej program.

## 2.3.8 Obsługa baz danych

1. Standardowa obsługa.

• Modyfikacja struktury

Wywołuje ona okno pokazane na rysunku poni ej, które pozwala na podstawowe operacje na bazach danych programu.

• Indeksowanie od wie enie plików indeksowych pozwalaj cych na szybki dost p do danych.

• Pakowanie

definitywne usuni cie z tabeli niepotrzebnych ju danych. zmiana struktury tabeli (np. dodanie nowej kolumny)

| 🖏 Administrator zestawu baz danych                                | ×                               |
|-------------------------------------------------------------------|---------------------------------|
| Wybierz bazę danych                                               |                                 |
| Dane programu Vybierz zestaw                                      | Nr wersji bazy 1,2010           |
| c:\liderfk\system\system.dbc                                      |                                 |
| Dziennik systemowy                                                | Przejdź przez wszystkie zestawy |
| Lista dostępnych elementów programu                               | Przejdź przez wszystkie bazy    |
| Lista modurow uzywanych przez programy<br>Lista praw użytkowników | 🔽 Wykonaj dla wszystkich tabel  |
| Lista użytkowników programu                                       | Indeksowanie                    |
| Pomocnicza tabela bazy danych                                     | Pakowanie                       |
|                                                                   | <u>M</u> odyfikacja struktury   |
|                                                                   |                                 |
|                                                                   | <u>Sprawdź bazę danych</u>      |
|                                                                   | <u>St</u> atystyka              |
|                                                                   | <u>L</u> iczniki                |
|                                                                   | Zamknij                         |
|                                                                   |                                 |
|                                                                   | -                               |
| _                                                                 |                                 |
|                                                                   |                                 |
| Status: UK                                                        |                                 |

2. Obsługa sytuacji nietypowych pozwala na obsług sytuacji które w przypadku wi kszo ci u ytkowników w ogóle nie wyst pi , jak sytuacje awaryjne czy wczytanie danych z innych programów.

### 2.3.9 Ustawienia

#### 2.3.9.1 Ustawienia programu

Wywołuje formularz (rysunek poni ej), w którym mo na ustawia podstawowe parametry pracy programu.

Na pierwszej zakładce mo na ustawi takie parametry, jak format daty, separator dziesi tny itp.

| 😭 Ustawienia programu                                                                                                    |                                          | ×                                                                                                    |
|----------------------------------------------------------------------------------------------------|------------------------------------------|----------------------------------------------------------------------------------------------------|
| <u>O</u> gólne                                                                                                    | Lider FK                                 | <u>W</u> ydruki                                                                                                    |
| Waluta i liczby     Sposób redagowania     Wyłącz form     Separator dziesiętny     Separator 1000     Symbol waluty     Zł.     Archiwizacja     Program     LIDER_ZIP     Miejsce archiwizacji | natowanie przy wejściu c<br>- Ir<br>- Ir | Daty i czas     Format daty   05.05.2004     Polski zwyczajowy   ▼     ✓ pokazuj pełny rok w dacie   ▼     ✓ włącz zegar   ■     Lokalizacja (miejsce pracy programu)   ■     ✓ proponuj użytkownika ADMIN na starcie   ■ |
|                                                                                                    | Ustaw jako domy                          | síne Anului                                                                                                    |

Po naci ni ciu przycisku **Ustaw jako domy Ine**, wszystkie parametry zapisywane s w pliku parametr.ini w folderze sytemu LIDER

#### 2.3.9.2 Ustawienia zestawu danych

Parametry zestawu baz danych maj istotny wpływ na sposób pracy programu. Parametry te powinny by ustawiane praktycznie tylko po zainstalowaniu programu. Ich pó niejsze zmiany mog wywoła nieoczekiwane skutki i winny by wykonywane z wielk ostro no ci , po wcze niejszym wykonaniu kopii bezpiecze stwa.

Przykładowy wygl d okna z parametrami zestawu danych

| 16 Ewidencja rodków trwałych |  |
|------------------------------|--|
|------------------------------|--|

| Domyślne dla nowej | go kontrahenta                                    |                       |                          |        |
|--------------------|---------------------------------------------------|-----------------------|--------------------------|--------|
| Typ Kontranenta    | I dostawca I stały<br>I odbiorca □ osoba fizyczna | symbol kontrahenta    | prefiks nume             | eru 5  |
| Kod pocztowy       | 66-400                                            | Stosowany typ cen     | Podstawowa               | -      |
| Miejscowość        | Gorzów Wlkp.                                      | Max. kredyt jedn.     | 100.                     | 00,00  |
| Powiat             |                                                   | Max. łączny dług      | 100.                     | 00,000 |
| Województwo        | LUBUSKIE                                          | Forma płatności       | Gotówka.                 | -      |
| Kraj               | PL 🔻                                              | Limit nierozl. należ. |                          | 0      |
|                    |                                                   | 🗖 należność przeter   | rminowana wyczerpuje lir | nit    |
| Zewnętrzny program | n z danymi kontrahentów                           |                       |                          |        |
| Nazwa programu     | ▼                                                 | Plik                  |                          |        |
|                    |                                                   |                       |                          |        |
|                    |                                                   |                       |                          |        |

Po naci ni ciu przycisku **Ustaw jako domy Ine**, wszystkie parametry zapisywane s w tabeli wybranego zestawu danych

#### 2.3.9.3 Ustawienie daty

Opcja ta umo liwia zmian daty pracy programu bez konieczno ci zmiany daty systemowej

| Podaj datę pracy |   |        |   |
|------------------|---|--------|---|
|                  |   |        |   |
| 05.05.2004       |   |        | _ |
|                  |   |        |   |
| OK               |   | Analai | 1 |
|                  | J | Anuluj |   |

#### 2.3.10 Zako cz

Zamyka wszystkie otwarte formularze i ko czy prac programu. Je eli w jakimkolwiek formularzu nie zako czono redagowania wy wietlony zostaje komunikat o konieczno ci zapisania lub anulowania wprowadzonych zmian.

## 2.4 Menu edycja

Ułatwia redagowanie i umo liwia korzystanie ze schowka systemu WINDOWS. Mo na dzi ki temu przenosi fragmenty tekstu z innych aplikacji i umieszcza je w wybranym polu. Dost p do podstawowych funkcji schowka mo na uzyska tak e przez naci ni cie odpowiednich kombinacji klawiszy:

- <CTRL>+<X> wytnij,
- <CTRL>+<C> kopiuj,
- <CTRL>+<V> wklej.

#### Cofnij

Przywraca poprzedni warto w wybranym polu - umo liwia wycofanie si z niepo danych zmian warto ci pola.

#### Wytnij

Usuwa zaznaczony fragment tekstu i umieszcza go w schowku.

#### Kopiuj

Umieszcza zaznaczony fragment tekstu w schowku, ale go nie usuwa.

#### Wklej

Kopiuje zawarto schowka w miejscu, w którym znajduje si kursor.

#### Zaznacz

Zaznacza cały tekst, który znajduje si w aktywnym polu.

## 2.5 Menu wiersz

Kolejne opcje tego menu odpowiadaj przyciskom paska narz dzi (rysunek poni ej), który pojawia si po uruchomieniu formularzy (okien) słu cych do redagowania danych. Ka d z tych opcji mo na wywoła u ywaj c odpowiedniej kombinacji klawiszy.

| Podgląd |   |   |   |          | × |
|---------|---|---|---|----------|---|
|         | ⑮ | ⊁ | H | 100% 🔽 🏴 | 6 |

Pierwszy <CTRL>+<HOME>

Przej cie do pierwszego wiersza tabeli.

**Poprzedni** <CTRL>+<PGUP> Przej cie do poprzedniego wiersza tabeli.

**Nast pny** <CTRL>+<PGDN> Przej cie do nast pnego wiersza tabeli.

**Ostatni** <CTRL>+<END> Przej cie do ostatniego wiersza tabeli.

**Nowy** <CTRL>+<N> Dodanie nowego wiersza.

**Redaguj** <CTRL>+<R> Uruchomienie trybu redagowania.

**Usu** <CTRL>+<U> Usuni cie wiersza.

#### Wybierz <CTRL>+<W>

Wybranie wiersza z formularza pracuj cego w trybie słownika i zamkni cie tego formularza. Formularz słownika wywoływany jest przez naci ni cie przycisku z lupk . Rysunek poni ej przedstawia przycisk wywołuj cy słownik typów jednostek organizacyjnych (program Lider KP).

| Jednostka organizacyjna      | Oddział Poznań |   |
|------------------------------|----------------|---|
| Typ jednostki organizacyjnej | FIRMA          | Q |

#### Zapisz <CTRL>+<ENTER>

Zapisanie wprowadzonych zmian i zako czenie trybu redagowania na poziomie całego dokumentu. (Uwaga: opcja **zapisz** jest wymienna z opcj **OK** której działanie jest ograniczone tylko do aprobaty zmian w jednej pozycji dokumentu. Opcja OK. nie powoduje zapisania pozycji w bazie danych).

#### Porzu <ESC>

Rezygnacja z wprowadzonych zmian i zako czenie trybu redagowania na poziome całego dokumentu. (Uwaga: opcja **por zu** jest wymienna z opcj **anuluj** której działanie jest ograniczone tylko do

(Uwaga: opcja **por zu** jest wymienna z opcj **anuluj** ktorej działanie jest ograniczone tylko do rezygnacji z ostatnich zmian w jednej pozycji dokumentu).

#### Porz dek <CTRL>+<P>

Wywołanie okna **Wybierz porz dek**, w którym mo na zmieni sposób uporz dkowania wy wietlanych wierszy. Sposób uporz dkowania wierszy mo na zmieni tak e przez klikni cie myszk nagłówka kolumny. Tytuł nagłówka kolumny według której uporz dkowane s wiersze jest podkre lony.

**Szukaj** <CTRL>+<S>Wywołuje okienko **Szukanie**, które pozwala odnale potrzebny wiersz spełniaj cy okre lone kryteria. Domy Inym miejscem poszukiwa jest kolumna według której uporz dkowane s wiersze tabeli. Mo na jednak szuka informacji w innej kolumnie, wybieraj c j z listy umieszczonej w selektorze **Miejsce poszukiwa**. Szukanie jest znacznie szybsze, je eli miejscem poszukiwa jest kolumna, według której mo na ustawi porz dek - wówczas na li cie, nazwa takiej kolumny jest napisana wielkimi literami.

| <u>L</u> Jedno: | stki organizacyjne                                                  | 🎮 Szukanie                                |                            | ×                |
|-----------------|---------------------------------------------------------------------|-------------------------------------------|----------------------------|------------------|
|                 | Lista jednostek organizacyjnych                                     | Miejsce poszuk                            | kiwań                      |                  |
| Firma           | Nazwa jednostki organizacyjnej<br>Oddział Poznań<br>Oddział Wrocław | NAZWA JEI<br>Szukane wyraż<br>Oddział Po: | DNOSTKI O<br>ženie<br>znań | RGANIZACYJN 🔽    |
|                 | Przedsiębiorstwo BETA                                               | ☑ <u>I</u> ylko pocza<br>☑ Zamknij po     | ątek tekstu<br>znalezieniu | Szukaj<br>Anuluj |
|                 |                                                                     |                                           |                            |                  |

Je eli pole **Tylko pocz tek tekstu** nie b dzie zaznaczone, to program b dzie szukał podanego wyra enia tak e wewn trz tekstów - np. mo na odnale wyra enie "lama" w słowie "Reklama". Takie wyszukiwanie jest oczywi cie znacznie wolniejsze.

Je eli pole **Zamknij po znalezieniu** nie jest zaznaczone, to na li cie wierszy, po odnalezieniu, wyró niony zostanie wiersz zawieraj cy szukane wyra enie, ale okno **Szukanie** pozostanie aktywne, dzi ki czemu mo na odnale nast pny wiersz spełniaj cy zadane warunki. **Zamknij** <ESC>Zamyka aktywny formularz.

## 2.6 Menu pomoc

#### 2.6.1 Spis tre ci

Okno pomocy wy wietla instrukcj posługiwania si programem. Instrukcja ta odpowiada zakresem instrukcji drukowanej. Jest jednak zwykle od niej aktualniejsza. eby było mo liwe uzyskanie pomocy w systemie powinien by zainstalowany program Microsoft Internet Explorer

## 2.6.2 Opis kolejnych wersji

W tym miejscu mo emy uzyska informacje o zmianach wprowadzonych w kolejnych wersjach programu.

## 2.6.3 O programie

20

To okno umo liwia uzyskanie podstawowych informacji o programie i komputerze na którym program jest uruchomiony, a tak e o wła cicielu licencji.

| Program finansowo-l    | csięgowy Lid             | er FK wersja                 | 4,20 - infor | macje   |                        |
|------------------------|--------------------------|------------------------------|--------------|---------|------------------------|
| Licencja               |                          | omputer                      | Pro          | gram    | Inne                   |
| Właściciel licencji    | Wersja den<br>Wersja den | nonstracyjna<br>nonstracyjna |              |         |                        |
| Moduły programu        | l<br>system,liderfk      | .,fksim, kasa,roz            | rach,waluty, | tlumacz |                        |
| Maksymalna liczba uży  | tkowników w s            | ieci (O-bez ogra             | niczeń)      |         | 0                      |
| Maksymalna liczba firm | (0-bez ogranic           | zeń)                         |              |         | 0                      |
| Poziom ciężaru zadania | 3                        |                              |              |         | 0                      |
| Data ważności licencji | ograniczona d            | D:                           |              |         | 31.03.2004             |
| Maksymalny nr wersji p | rogramu objęty           | licencją:                    |              |         | 3,99                   |
|                        |                          |                              |              |         | <u>T</u> ekst licencji |
|                        |                          | Zamknij                      |              |         |                        |

| Program finansowo-l  | csięgowy Lider FK wersja 4 | ,20 - informacje   |                 |
|----------------------|----------------------------|--------------------|-----------------|
| <u>L</u> icencja     | <u>K</u> omputer           | <u>P</u> rogram    | Inne            |
|                      | -                          |                    |                 |
| Dostepna pamięć      |                            | ·                  | 1.073.741.824   |
| Pamięć w użyciu      |                            | 4,49               | ,600 (13429)    |
| Procesor             | Pentium                    |                    |                 |
| Bieżący katalog      | C:\LIDERFK                 |                    |                 |
| Miejsce na dysku (B) |                            | :                  | 3.514.245.120   |
| Wielkość dysku (B)   |                            | 1!                 | 5.719.555.072   |
| System operacyjny    | Windows 5.00               |                    |                 |
| Wersja Visual FoxPro | Visual FoxPro 08.00.000    | D.3117 EXE Support | Library for Win |
|                      |                            |                    |                 |
|                      |                            |                    |                 |
|                      | Zamknij                    |                    |                 |

| Program finansowo-k      | sięgowy Lider FK wersja 4,20 - informacje |      |
|--------------------------|-------------------------------------------|------|
| <u>L</u> icencja         | Komputer Program                          | Inne |
|                          |                                           |      |
| Nazwa programu           | Program finansowo-ksiegowy Lider FK       |      |
| Nr wersji programu       | 4.20.1                                    |      |
| Nazwa użytkownika        | ADMIN                                     |      |
| Okres początkowy         | 1/2004                                    |      |
| llość okresów            |                                           | 12   |
| Katalog danych           | C:\LIDERFK\FIRMA001\ZESTAW01\             |      |
| Plik zasobów             | C:\LIDERFK\uzytkow\1\foxuser.dbf          |      |
| Data ostat, archiwizacji | 04.05.2004                                |      |
|                          |                                           |      |
|                          |                                           |      |
|                          | Zamknij                                   |      |

## 2.6.4 Rejestracja licencji

22

Programy systemu LIDER s rozprowadzane w wersji demonstracyjnej Uzyskanie dost pu do pełnej funkcjonalno ci jest mo liwe po uzyskaniu od producenta klucza aktywacyjnego (składajacego si z szeregu cyfr i liter)

Okno rejestracji licencji słu y do

a) wygenerowania liczby b dacej identyfikatorem u ytkownika któr przekazuje si do producenta (Nale y wprowadzic nazw i NIP i klikn przycisk - Twórz Identyfikator

| Rejestrator licencji                  |                      |       |                     |  |
|---------------------------------------|----------------------|-------|---------------------|--|
| dentyfikator właśc                    | ciela licencji       |       | Klucz aktywacyjny   |  |
| Nazwa właściciela                     | Wersja demonstracyjr | na    |                     |  |
| licencji                              |                      |       |                     |  |
| NIP                                   |                      |       | Wczytaj dane firmy  |  |
| Identyfikator właściciela<br>licencji | F6621                |       | Twórz identyfikator |  |
|                                       | identyfik<br>własci  | ciela |                     |  |
|                                       |                      |       | Zamknij             |  |

b) wprowadzenia do programu oraz zapisaniu otrzymanego od producenta klucza aktywacyjnego.

| Rejestrator licencji                       |                          |
|--------------------------------------------|--------------------------|
| Identyfikator właściciela licencji         | Klucz aktywacyjny        |
| Klucz aktywacyjny <b>33R0I-17S00-52744</b> | Zapisz klucz aktywacyjny |
|                                            | Zamknij                  |

## 2.6.5 Pomoc techniczna

Menu pomoc technicza grupuje opcje wspomagaj ce ró ne formy kontaktu z producentem (poczta elektroniczna, <u>strona WWW producenta</u> i dostawców, itp.)

Adresy pocztowe:

biuro@prolider.pl liderfk@prolider.pl lidersim@prolider.pl liderxpr@prolider.pl liderest@prolider.pl liderkp@prolider.pl

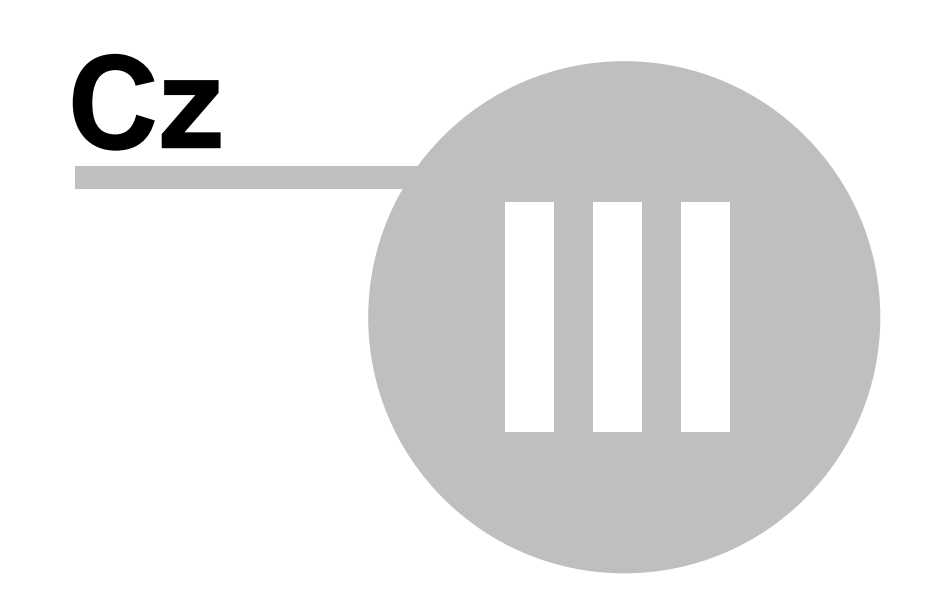

## **3** Podstawowe zasady pracy z programem

## 3.1 Idea działania programu

Program LIDER EST ma za zadanie wspomaga prowadzenie ewidencji rodków trwałych w firmie lub instytucji. Umo liwia on wprowadzenie danych o poszczególnych rodkach trwałych w postaci karty rodka trwałego. Wprowadzone dane dotycz ce warto ci rodka trwałego oraz obowi zuj cej stopie amortyzacji słu do utworzenia planu amortyzacji rodka trwałego. Na podstawie planu amortyzacji mo na dokonywa odpisów amortyzacyjnych dla wskazanych rodków trwałych. Odpisy amortyzacyjne s wykonywane na danie u ytkownika, za podany okres, oraz pami tane przez program w formie dokumentu. W programie mo na stosowa amortyzacj liniow , degresywn oraz indywidualn . Amortyzacja indywidualna polega na wprowadzeniu planu amortyzacji przez u ytkownika. Mo na te stosowa amortyzacj jednorazow dla rodków trwałych o niskiej warto ci. Program pozwala zastosowa amortyzacj sezonow dla rodków trwałych u ytkowanych sezonowo.

Wszystkie operacje odnosz ce si do danego rodka trwałego (np. przyj cie do u ytkowania, zwi kszenie warto ci, zmniejszenie warto ci, likwidacja, sprzeda ), rejestruje si w programie w formie dokumentów, co pozwala odtworzy cał histori danego rodka trwałego.

Program umo liwia na rejestracj wielu informacji dodatkowych zwi zanych z rodkiem trwałym np. miejsca u ytkowania, osoby odpowiedzialnej, składników rodka trwałego, terminarza czynno ci (np. przegl dy, konserwacje).

Raporty drukowane przez program pozwalaj uzyska potrzebne dane na temat rodków trwałych, ich warto ci i amortyzacji. Drukowane dane mog by wybierane i grupowane według ró nych kryteriów, co pozwala uzyska potrzebne informacje.

## 3.2 Wprowadzanie rodków trwałych do ewidencji

rodki trwałe mo na wprowadza do ewidencji poprzez kart rodka trwałego. Podajemy podstawowe dane takie jak symbol, nazwa, numer ewidencyjny, numer fabryczny, dokument i dat zakupu. Ustalamy klasyfikacj rodka trwałego, mo emy poda jego miejsce u ytkowania i zdefiniowan przez u ytkownika grup rodków trwałych. Program sam zaproponuje symbol rodka trwałego - kolejny numer w ewidencji. Mo emy okre li , czy dany rodek jest warto ci niematerialn lub prawn , czy jest niskocenowy, czy u ytkuje si go sezonowo, czy był przyj ty u ywany. Dla rodków trwałych u ytkowanych sezonowo okre la si miesi ce u ytkowania. Mo emy te nakaza oddzielne liczenie amortyzacji podatkowej i bilansowej.

Nast pnie wprowadzamy dat przyj cia rodka trwałego do u ytkowania, jego warto w momencie przyj cia. Mo na okre li te warto nie podlegaj c amortyzacji. Je eli wprowadzany rodek trwały był amortyzowany przed wprowadzeniem go do programu, nale y poda dat rozpocz cia amortyzacji w programie oraz wielko wykonanej amortyzacji (amortyzacji wykonanej przed wprowadzeniem rodka do programu). Okre lamy te sposób amortyzacji (liniowa, degresywna, jednorazowa, indywidualna). Podajemy stop i współczynnik amortyzacji.

Do momentu zatwierdzenia przyj cia rodka trwałego mo emy modyfikowa te dane.

## 3.3 Zatwierdzanie rodka trwałego

Wprowadzony do ewidencji rodek trwały zatwierdzamy przez wprowadzenie dokumentu OT. Od tego momentu zmian mo emy dokonywa tylko przez utworzenie odpowiednich dokumentów (operacji). Dla zatwierdzonego rodka trwałego mo emy dokonywa odpisów amortyzacyjnych.

## 3.4 Wyznaczanie planu amortyzacji

Aby móc dokonywa odpisów amortyzacyjnych nale y wyznaczy dla danego rodka trwałego plan amortyzacji. Plan wyznacza si poprzez uruchomienie odpowiedniej funkcji w programie (poprzez wybranie przycisku "Wyznacz plan amortyzacji" znajduj cego si na zakładce "Plan"). Plan pokazuje wielko kwot amortyzacji w poszczególnych miesi cach. Dla rodków trwałych amortyzowanych metod indywidualn nale y samodzielnie utworzy plan amortyzacji, podaj c kwoty amortyzacji w poszczególnych miesi cach. Je eli dla danego rodka trwałego nast pi zmiany wpływaj ce na jego amortyzacj w kolejnych miesi cach, nale y wprowadzi odpowiedni dokument rejestruj cy te zmiany i ponownie wyznaczy plan amortyzacji. Nowy plan amortyzacji tworzymy tak e za pomoc odpowiedniego dokumentu.

## 3.5 Dokonywanie odpisów amortyzacyjnych

Dla zatwierdzonych rodków trwałych posiadaj cych plan amortyzacji mo emy dokonywa odpisów amortyzacyjnych za poszczególne miesi ce. Odpisów mo emy dokonywa dla wszystkich rodków trwałych lub tylko dla wybranych. Dokonane odpisy s pami tane w programie w formie dokumentu.

## 3.6 Uzyskiwanie bie cych warto ci rodków trwałych

Dla ka dego rodka trwałego mamy zawsze dost p do aktualnych danych o jego warto ci pocz tkowej i po uwzgl dnieniu amortyzacji. Na arkuszu amortyzacji mo emy zobaczy warto ci rodka trwałego i warto ci umorze w poszczególnych miesi cach.

## 3.7 Zmiany w rodkach trwałych

Wszelkich zmian danych odnosz cych si do zatwierdzonych rodków trwałych dokonujemy poprzez zarejestrowanie w programie odpowiedniego dokumentu - operacji. Mo emy m.in.:

- podwy szy warto rodka trwałego,
- obni y warto ,
- zlikwidowa rodek trwały,

- sprzeda rodek trwały,
- zmieni stop amortyzacji,
- skorygowa umorzenie,
- dokona sprzeda y,

- zmieni plan amortyzacji,
- zmieni stop amortyzacji,
- zmieni klasyfikacj rodka trwałego,
- zmieni miejsce u ytkowania rodka trwałego,
- zmieni grup rodków trwałych,
- zmieni osob odpowiedzialn .

Niektóre z tych operacji wpływaj na plan amortyzacji danego rodka trwałego. Nale y po nich wykona operacj zmiany planu amortyzacji.

# 3.8 Drukowanie raportów i dokumentów

Poprzez operacj drukowania mamy dost p do szeregu zestawie pokazuj cych warto ci rodków trwałych i warto ci umorze w ró nych przekrojach. Mo emy tak e oblicza warto ci z przyszłych okresów (amortyzacja planowana). Mo emy tak e drukowa karty poszczególnych rodków trwałych.

Wydruki i raporty s dost pne poprzez przycisk "Drukuj" znajduj cy si na pasku narz dziowym (wywoływany przy otwartej ewidencji rodków trwałych).

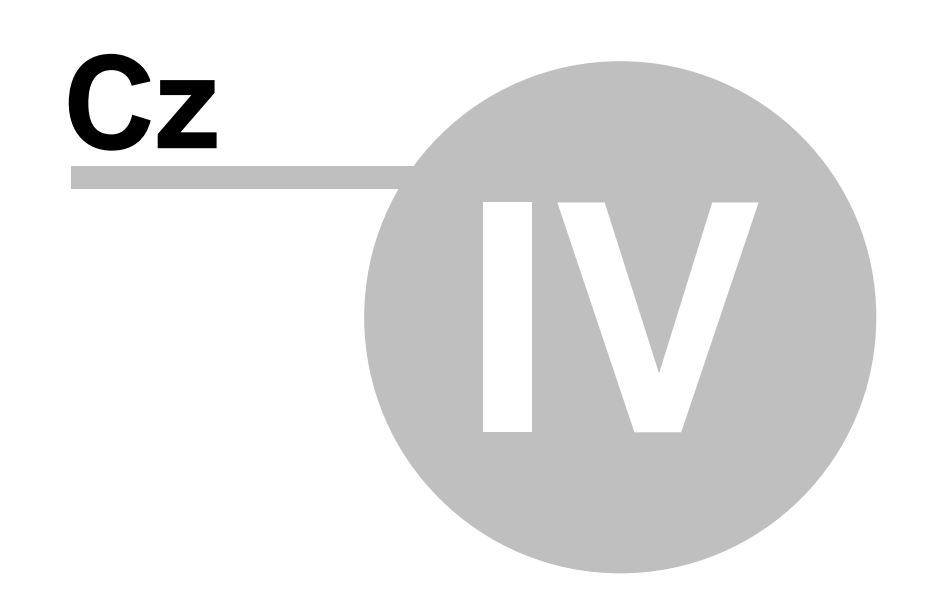

# 4 OPIS MENU PROGRAMU LIDER EST

## 4.1 RODKI TRWAŁE

## 4.1.1 Lista rodków

Formularz ten słu y do prowadzenia ewidencji rodków trwałych. Na pierwszej zakładce znajduje si lista wprowadzonych do ewidencji rodków trwałych. Zakres wy wietlanych pozycji mo na ustali wybieraj c grup rodków trwałych i miejsce u ytkowania. Za pomoc przycisku "Umorzenie" mo emy dokonywa umorze dla wybranej grupy rodków. Mo emy te ustawi bie c dat pracy za pomoc przycisku "Ustaw dat pracy".

| Lista środków     | Karta środka Wartości środka                                | Elan Ar     | kusz <u>O</u> pera                     | acje <u>S</u> kład | tniki 📔 Iermir                     | narz     |
|-------------------|-------------------------------------------------------------|-------------|----------------------------------------|--------------------|------------------------------------|----------|
| Wszystkie gr      | upy                                                         | Wszystkie m | iejsca użytkow                         | vania              | -                                  |          |
| V Symbol śro      | dka Nazwa środka trwałego<br>Telefaz                        |             | Data zakupu<br>31.10.2002              | Nr Klasyfikacji    | Nr ewidencyjny                     | Nr       |
| 전<br>7<br>8<br>모  | Zamrażarka<br>Lokal użytkowy - sklep<br>Budynek biurowy     |             | 26.06.1995<br>21.06.1999<br>21.08.1996 | 808<br>103<br>103  | EW 312312                          |          |
| 8 되<br>8 되<br>8 되 | Samochód VW<br>Kasa fiskalna<br>Samochód Cieżarowy Citroen  |             | 01.01.2002<br>20.08.1999<br>21.06.2000 | 741<br>491<br>742  | EW 412423<br>EW93331-3<br>EW 33221 | E        |
| v 1               | Zestaw komputerowy                                          |             | 15.08.2002                             | 491                | EW344-22                           | Ē        |
| 10<br>10          | Samochód FUHD Escort 1.4<br>Zestaw komputerowy Adax Pentium | 1 GHz       | 21.12.2002                             | 741<br>491         | EW9883<br>123/2003                 | 6        |
|                   |                                                             |             |                                        | lieta              | u data manu l                      | <u> </u> |

Umorzenia mo emy dokona dla pojedynczego rodka trwałego, dla rodków zaznaczonych na li cie lub dla wszystkich rodków z listy.

| Wyznaczanie umorzenia                                    |                                |
|----------------------------------------------------------|--------------------------------|
| Przeprowadzić umorzenie dla bieżącego miesiąca<br>5/2003 | Tylko dla bieżącego środka (1) |
|                                                          | Dla zaznaczonych środków       |
|                                                          | Dla wszystkich środków z listy |
|                                                          | Anuluj                         |

### 4.1.2 Karta rodka

Karta rodka

Szczegóły dotycz ce rodka trwałego znajduj si na zakładce "Karta rodka". Zakładka ta słu y do wgl du w podstawowe dane rodka, do wprowadzania nowych rodków trwałych i redagowania danych ju wprowadzonych.

Niektóre dane jak np. klasyfikacj rodka trwałego, miejsce u ytkowania, grup rodków czy te typ przyj cia wprowadzamy poprzez wybranie odpowiedniej warto ci z rozwijalnej listy.

| Symbol środka:       | 10                                    | Zatwierdzony                       |
|----------------------|---------------------------------------|------------------------------------|
| Nazwa środka:        | Zestaw komputerowy Adax Pentium 1 GHz |                                    |
| Klasyfikacja środka: | 491 Zespoły komputerowe               |                                    |
| Numer ewidencyjny:   | 123/2003                              | 🗖 Oddzelnie liczona am. podatkowa  |
| Numer Fabryczny:     | GHJK234/J34/01/Z-45D                  | 🗖 Wartość niemsterialna i prawna   |
| Miejsce użytkowania: | BIURO                                 | 🗖 Środek niskocenowy - wyposażenie |
| Grupa środków:       | MASZYNY I URZĄDZENIA                  | 🗖 Uzytkowanie Sezonowe             |
| Typ przyjęcia:       | Zakupiony                             | 🗖 przyjęty używany                 |
| Dokument zakupu      | Fa 123/2003                           | Data zakupu środka: 10.01.2003     |
| Uwaqi:               | [                                     | <b>x</b>                           |

#### Plan

Zakładka "Plan" prezentuje wyznaczony plan amortyzacji dla wybranego rodka trwałego. Wyró nionym kolorem pokazany jest rok bie cy.

| ista | środków        | Karta środka | a <u>W</u> artości środka | <u>P</u> lan | Arkusz | <u>O</u> peracje | <u>S</u> kładniki | Ierminara |
|------|----------------|--------------|---------------------------|--------------|--------|------------------|-------------------|-----------|
| ymt  | ol i nazwa śro | dka: 1 · Ze  | staw komputerowy          |              |        |                  |                   |           |
| W    | k Rok          | Miesiąc      | Umorzenie                 |              |        |                  |                   |           |
| 7    | 2002           | 2 10         | 62,52                     |              |        |                  |                   |           |
| 1    | 2002           | 2 11         | 62,52                     |              |        |                  |                   |           |
| 1    | 2002           | 2 12         | 62,52                     |              |        |                  |                   |           |
|      | 2003           | 1            | 62.52                     |              |        |                  |                   |           |
|      | 2003           | 1 2          | 125.03                    |              |        |                  |                   |           |
|      | 2003           | 1 3          | 125.03                    |              |        |                  |                   |           |
|      | 2003           | 4            | 125.03                    |              |        |                  |                   |           |
|      | 200            | 5            | 125.03                    |              |        |                  |                   |           |
|      | 200;           | 15           | 125.03                    |              |        |                  |                   |           |
|      | 200;           | 1 7          | 125.03                    |              |        |                  |                   |           |
|      | 200;           | 19           | 125.03                    |              |        |                  |                   |           |
|      | 200            | 19           | 125.03                    |              |        |                  |                   |           |
|      | 200:           | 11)          | 125.03                    |              |        |                  |                   |           |
|      | 200            | 11           | 125.03                    |              |        |                  |                   |           |
|      | 200;           | 12           | 125.03                    |              |        |                  |                   |           |
|      | 2004           | 1            | 125,03                    |              |        |                  |                   |           |
|      | 2004           | 1 2          | 125,03                    |              |        |                  |                   |           |
|      | 2004           | 1 3          | 125,03                    |              |        |                  |                   |           |
|      | 2004           | 4            | 125,03                    |              |        |                  |                   |           |
|      | 2004           | 5            | 125,03                    |              |        |                  |                   |           |

Przycisk "Wyznacz plan amortyzacji" umo liwia utworzenie planu amortyzacji dla wprowadzanego rodka trwałego. Przycisk "Poka sumy" pokazuje krótki raport z warto ciami umorze za poszczególne lata. Pozycje planu dla miesi cy, dla których nie dokonano jeszcze umorze mo na redagowa .

#### Arkusz

Zakładka "Arkusz" prezentuje arkusz amortyzacji dla rodka trwałego. Widzimy jak kształtowały si warto rodka trwałego i umorzenia w poszczególnych miesi cach oraz latach.

| Rok     Miesiąc     Watość przed     Umorzenie     *       2002     10     2438,18     62,52     202     187,56       2002     12     2313,14     62,52     2003     62,52     2003     62,52     2003     62,52     2003     62,52     303     62,52     317,56     62,52     2003     62,52     312,60     10     40     40     40     40     40     40     40     40     40     40     40     40     40     40     40     40     40     40     40     40     40     40     40     40     40     40     40     40     40     40     40     40     40     40     40     40     40     40     40     40     40     40     40     40     40     40     40     40     40     40     40     40     40     40     40     40     40     40     40     40     40     40     40     40 <t< th=""><th><u>K</u>ar<br/>dka:</th><th>ta śroc<br/>1 - J</th><th>ika   ⊻<br/>Zestawiko</th><th>(artośc<br/>mpute</th><th>iśrodka    <br/>Frowy</th><th><u>elan</u></th><th>Arkusz</th><th><u>O</u>peracje</th><th><u>S</u>kładniki</th><th>] Teu</th></t<> | <u>K</u> ar<br>dka: | ta śroc<br>1 - J | ika   ⊻<br>Zestawiko | (artośc<br>mpute | iśrodka    <br>Frowy | <u>elan</u> | Arkusz       | <u>O</u> peracje | <u>S</u> kładniki | ] Teu |
|----------------------------------------------------------------------------------------------------|---------------------|------------------|----------------------|------------------|----------------------|-------------|--------------|------------------|-------------------|-------|
| Rok     Miesiąc     Wartość przed     Umorzenie     *     Rak     Suma umorzeń       2002     10     2438,18     62,52     10     62,52     2002     11     2375,66     62,52     2002     187,56     62,52     2002     187,56     62,52     2003     1     2250,62     62,52     2003     62,52     2003     62,52     2003     62,52     2003     62,52     2003     62,52     2003     62,52     2003     62,52     2003     62,52     2003     62,52     2003     62,52     2003     62,52     2003     62,52     2003     62,52     2003     62,52     2003     62,52     2003     62,52     2003     62,52     2003     62,52     2003     62,52     2003     31,07,2     31,07,2     31,07,2     31,07,2     31,07,2     31,07,2     31,07,2     31,07,2     31,07,2     31,07,2     31,07,2     31,07,2     31,07,2     31,07,2     31,07,2     31,07,2     31,07,2     31,07,2     31,07,2     31,07,2     31,                                                                                                    |                     |                  |                      |                  |                      |             |              |                  |                   | 1     |
| 2002   10   2438,18   62,52     2002   11   2375,66   62,52     2002   12   2313,14   62,52     2003   1   2250,62   62,52     2003   1   2250,62   62,52     2003   1   2250,62   62,52     2003   1   2250,62   62,52     2003   1   2250,62   62,52     2003   1   2250,62   62,52     2003   1   2250,62   62,52     31   31   31   31     Wartość umorzenia historycznego   62,52   Data zamortyzowania   31,07,2     Wartość umorzenia:   312,60   1221   Ilość miesięcy amortyzacji   57                                                                                                    | Miesi               | ąc               | Wartość pr           | zed              | Umorzenie            | -           | Rok          | Sur              | na umorzeń        | _     |
| 2002     11     2375,66     62,52     2002     187,56       2002     12     2313,14     62,52     2003     62,52       2003     1     2250,62     62,52     62,52     62,52       31     31     31     31     31     31       Wartość umorzenia historycznego     62,52     0ata zamortyzowania     31.07.2       Wartość umorzenia:     312,60     (12%)     Ilość miesięcy amortyzacji     57                                                                                                    |                     | 10               | 24                   | 38,18            | 62,5                 | 2           | Um.histo     | ayczne           | 62,52             | -     |
| 2002   12   2313,14   62,52     2003   1   2250,62   62,52     31   31   31     Wartość umorzenia historycznego   62,52   0ata zamortyzowania     31.07.2   312,60   1223                                                                                                    |                     | 11               | 23                   | 75,66            | 62,5                 | 2           | 2002         |                  | 187,56            |       |
| 2003     1     2250,62     62,52       31     31       Wartość umorzenia historycznego     62,52     Data zamortyzowania       31.07.2       Wartość umorzenia:     312,60     (12%)                                                                                                    |                     | 12               | 23                   | 13,14            | 62,5                 | 2           | 2003         | 2L               | 62,32             |       |
| Wartość umorzenia historycznego   62,52   Data zamortyzowania   31.07.2     Wartość umorzenia:   312,60   (12%)   Ilość miesięcy amortyzacji   57                                                                                                    |                     | 1                | 22                   | 50,62            | 62,5                 | 2           |              |                  |                   |       |
| Wartość umorzenia historycznego 62,52 Data zamortyzowania 31,07,2   Wartość umorzenia: 312,60 (12%) Ilość miesięcy amortyzacji 57                                                                                                    |                     |                  |                      |                  |                      |             |              |                  |                   |       |
| Wartość umorzenia historycznego 62,52 Data zamortyzowania 31,07,2   Wartość umorzenia: 312,60 (12%) Ilość miesięcy amortyzacji 57                                                                                                    |                     |                  |                      |                  |                      |             |              |                  |                   | -     |
| Wartość umorzenia historycznego 62,52 Data zamortyzowania 31,07,2   Wartość umorzenia: 312,60 (12%) Ilość miesięcy amortyzacji 57                                                                                                    |                     |                  |                      |                  |                      | ×           |              |                  | 3                 | 12,60 |
| Wartość umorzenia: 312,60 (12%) Ilość miesięcy amortyzacji 57                                                                                                    | umorze              | enia hi          | storycznego          | <b>_</b>         | 62,52                | 1           | Data zamo    | rtyzowania       | 31.07.2           | 2004  |
|                                                                                                    | umorze              | ania:            |                      |                  | 312,60               | ( 12%)      | llość miesie | ęcy amortyzacji  | 57                |       |
|                                                                                                    |                     |                  |                      |                  |                      |             |              |                  |                   |       |
|                                                                                                    | 1                   |                  |                      |                  | Tent - I             |             |              |                  |                   |       |
|                                                                                                    |                     |                  |                      |                  |                      |             |              |                  |                   |       |

#### Operacje

Zakładka "Operacje" pokazuje list wykonanych operacji dla danego rodka trwałego. Na zakładce tej znajduj si m.in. dokumenty US zawieraj ce dane o umorzeniu rodka trwałego w danym miesi cu. Na zakładce tej wprowadza si dokumenty rejestruj ce zmiany dokonywane dla rodka trwałego oraz dokument OT, powoduj cy zatwierdzenie przyj cia rodka trwałego. Wprowadzone dokumenty mo na usun tylko w kolejno ci od ostatniego. Niektóre dokumenty powoduj konieczno ponownego wyznaczenia planu amortyzacji, czego dokonujemy za pomoc dokumentu ZP.

| jsta środków                                                                     | Ka                         | ta środka                                                               | Wartości środka                                                                                                | Elan       | Arkusz | <u>O</u> peracje                    | Składniki                                                        | Terminara |
|----------------------------------------------------------------------------------|----------------------------|-------------------------------------------------------------------------|----------------------------------------------------------------------------------------------------|------------|--------|-------------------------------------|------------------------------------------------------------------|-----------|
| Symbol i nazwa śro                                                               | odka:                      | 1 - Zesta                                                               | w komputerowy                                                                                                  |            |        |                                     |                                                                  |           |
| Data wykonania                                                                   | Тур                        | Nazwa oper                                                              | acji                                                                                                    |            |        | Uwagi                               |                                                                  |           |
| 28.01.2003<br>31.10.2002<br>30.11.2002<br>31.02.2003<br>20.02.2003<br>20.02.2003 | US<br>US<br>US<br>ZS<br>ZP | Zatwierdz<br>Umorzeni<br>Umorzeni<br>Umorzeni<br>Zmiana sł<br>Zmiana pl | enie pizvjęcia środł<br>e środka trwałego<br>e środka trwałego<br>e środka trwałego<br>opy amortyzacji<br>lanu | sa trwołeg | 0      | Kwota umo<br>Kwota umo<br>Kwota umo | rzenia: 62,52<br>rzenia: 62,52<br>rzenia: 62,52<br>rzenia: 62,52 |           |

Now operacj wprowadzamy wybieraj c rodzaj operacji z listy.

|     |               |              |                 | 1            |               |        |      |   |
|-----|---------------|--------------|-----------------|--------------|---------------|--------|------|---|
|     |               |              |                 |              |               |        |      |   |
| Syn | bol stocka    |              |                 |              |               |        |      | - |
| Roc | izaj operacji |              |                 |              |               |        |      |   |
|     |               | и <b>т</b> . | Zatwierdzenie p | nzyjęcia śr  | odka trwałe   | igo    |      |   |
|     |               | VT-          | Obniżenie warte | vartosci sic | trwatego      | go     |      |   |
|     | i             | T            | Likwidacia środ | ka trwałeg   | 0             |        |      |   |
|     | z             | 2S           | Zmiana stopy a  | mortyzacji   |               |        |      |   |
|     | Z             | 26           | Zmiana Grupy ś  | rodka trwa   | tego          |        |      |   |
|     | Z             | M I          | Zmiana miejsca  | użytkowar    | nia środka tr | watego |      |   |
|     | Z             | 20           | Zmiana Osoby e  | odpowiedzi   | alnej za śro  | dek    |      |   |
|     | Z             | ZK           | Zmiana Klasyfik | acji środka  | a trwałego    |        |      |   |
|     | K             | u I          | Korekta Umorze  | enia środka  | trwałego      |        | 1000 |   |
|     | 5             | SP           | Sprzedaż        |              |               |        |      |   |
|     | 2             | 9P           | Zmiana planu    |              |               |        |      |   |
|     |               |              |                 |              |               |        |      |   |
|     |               |              |                 |              |               |        |      |   |
|     |               |              |                 |              |               |        |      |   |
|     |               |              |                 |              |               |        |      |   |
|     |               |              |                 |              |               |        |      |   |

### 4.1.3 Warto ci rodka

Na zakładce "Warto ci rodka" wprowadzamy dane dotycz ce warto ci rodka trwałego w momencie przyj cia, sposób amortyzacji, stop amortyzacji i współczynnik (gdy jest on wykorzystywany). Mo emy równie wprowadzi konta ksi gowe.

| Wartości                  |            | - Amortyzacja               |         |         |
|---------------------------|------------|-----------------------------|---------|---------|
| Data przyjęcia środka:    | 15.08.2002 | Typ amortyzacji:            | Liniowa | -       |
| Wartość przyjęcia:        | 2.500,70   | Stopa amortyzacji:          |         | 60,00   |
| Wartość po zmianach:      | 2.500,70   | Wsp. modyfikacji:           |         | 1,00    |
| Wartość nie amortyzowana: | 0,00       | Wartość umorzenia:          | 312,60  | [12%]   |
| Wartości historyczne      | 62,52      | Data zamortyzowania:        | 31.0    | 07.2004 |
| Wartość netto środka:     | 2.188,10   | Ilość miesięcy amortyzacji: | j       | 57      |
| - Konta księgowe          |            |                             |         |         |
| Konto środka:             |            | Konto umorzeń środka:       | 010-102 |         |
|                           |            |                             |         |         |

Dla rodków trwałych amortyzowanych przed wprowadzeniem ich do programu nale y wprowadzi

warto całkowitego umorzenia rodka oraz sum wykonanych umorze w roku bie cym. Warto ci te wprowadzamy na formularzu wywoływanym poprzez przycisk "Warto ci historyczne".

| Stodek był umarzany przed wprow                     | adzeniem go do programu     |  |
|-----------------------------------------------------|-----------------------------|--|
| Data rozpoczęcia amortyzacji środka<br>w programie: | 31.10.2002                  |  |
|                                                     | Umorzenie bilansowe         |  |
| Całkowite umorzenie środka                          | 62,52                       |  |
| Umorzenie w roku bieżącym                           | 62,52                       |  |
| Wartońci umorzeń dla śradków amortyst               | awarysch metodą degnesiewną |  |
| W bieżącym roku degreywnym                          | 0.00                        |  |
|                                                     | 0.00                        |  |

## 4.1.4 Plan amortyzacji

Zakładka "Plan" prezentuje wyznaczony plan amortyzacji dla wybranego rodka trwałego. Wyró nionym kolorem pokazany jest rok bie cy.

| /staisto | dków       | Karta środka | a <u>W</u> artości środka | Plan | Arkusz | <u>O</u> peracje | <u>S</u> kładniki | Ierminar |
|----------|------------|--------------|---------------------------|------|--------|------------------|-------------------|----------|
| iymbol i | nazwa środ | ka: 1 - Ze   | estaw komputerowy         |      |        |                  |                   |          |
| Wyk F    | lok        | Miesiąc      | Umorzenie                 |      |        |                  |                   | -        |
| 1        | 2002       | 10           | 62,52                     |      |        |                  |                   |          |
| 1        | 2002       | 11           | 62,52                     |      |        |                  |                   |          |
| 1        | 2002       | 12           | 62,52                     |      |        |                  |                   |          |
|          | 2003       | 1            | 62.52                     |      |        |                  |                   |          |
|          | 2003       | 2            | 125.03                    |      |        |                  |                   |          |
|          | 2003       | 3            | 125.03                    |      |        |                  |                   |          |
|          | 2003       | 4            | 125.03                    |      |        |                  |                   |          |
|          | 2003       | 5            | 125.03                    |      |        |                  |                   |          |
|          | 2003       | 15           | 125.03                    |      |        |                  |                   |          |
|          | 2003       | 1            | 125.03                    |      |        |                  |                   |          |
|          | 2003       | 19           | 125.03                    |      |        |                  |                   |          |
|          | 2003       | 9            | 125.03                    |      |        |                  |                   |          |
|          | 2003       | 10           | 125.03                    |      |        |                  |                   |          |
|          | 2003       | 11           | 125.03                    |      |        |                  |                   |          |
|          | 2003       | 12           | 125.03                    |      |        |                  |                   |          |
|          | 2004       | 1            | 125,03                    |      |        |                  |                   |          |
| 1        | 2004       | 2            | 125,03                    |      |        |                  |                   |          |
| 1        | 2004       | 3            | 125,03                    |      |        |                  |                   |          |
|          | 2004       | 4            | 125,03                    |      |        |                  |                   |          |
|          | 2004       | 5            | 125,03                    |      |        |                  |                   |          |

Przycisk "Wyznacz plan amortyzacji" umo liwia utworzenie planu amortyzacji dla wprowadzanego rodka trwałego. Przycisk "Poka sumy" pokazuje krótki raport z warto ciami umorze za poszczególne lata. Pozycje planu dla miesi cy, dla których nie dokonano jeszcze umorze mo na redagowa .

### 4.1.5 Arkusz

36

Zakładka "Arkusz" prezentuje arkusz amortyzacji dla rodka trwałego. Widzimy jak kształtowały si warto rodka trwałego i umorzenia w poszczególnych miesi cach oraz latach.

| Г   | Rok     | Miesiac      | Wartość przed | Umorzenie | -     | Rok S                   | uma umorzeń |
|-----|---------|--------------|---------------|-----------|-------|-------------------------|-------------|
| h   | 2002    | 10           | 2438,1        | 8 62,5    | 2     | Um.historyczne          | 62,52       |
|     | 2002    | 11           | 2375,6        | 6 62,5    | 2     | 2002                    | 187,56      |
| E F | 2002    | 12           | 2313,1        | 4 62,5    | 2     | 2003                    | 62,52       |
|     | 2003    | 1            | 2250,6        | 2 62,5    | 2     |                         |             |
| -   |         |              |               |           | =     |                         |             |
| E   |         |              |               |           |       |                         | 312,60      |
| 1   | Wartość | umorzenia hi | storycznego   | 62,52     |       | Data zamortyzowania     | 31.07.2004  |
| 1   | Wartość | umorzenia:   |               | 312.60    | (12%) | Ilość miesiecy amortyza | cii 57      |

## 4.1.6 Lista operacji

Zakładka "Operacje" pokazuje list wykonanych operacji dla danego rodka trwałego. Na zakładce tej znajduj si m.in. dokumenty US zawieraj ce dane o umorzeniu rodka trwałego w danym miesi cu. Na zakładce tej wprowadza si dokumenty rejestruj ce zmiany dokonywane dla rodka trwałego oraz dokument OT, powoduj cy zatwierdzenie przyj cia rodka trwałego. Wprowadzone dokumenty mo na usun tylko w kolejno ci od ostatniego. Niektóre dokumenty powoduj konieczno ponownego wyznaczenia planu amortyzacji, czego dokonujemy za pomoc dokumentu ZP.

| (sta środkó)//                                                                                 | Kar                                    | ta środka                                                               | <u>W</u> artości środka                                                                                                 | Elan               | Arkusz | <u>Operacje</u>                     | Składniki                                                        | Ierminar |
|------------------------------------------------------------------------------------------------|----------------------------------------|-------------------------------------------------------------------------|----------------------------------------------------------------------------------------------------|--------------------|--------|-------------------------------------|------------------------------------------------------------------|----------|
| ymbol i nazwa śro                                                                              | dka:                                   | 1 - Zesta                                                               | w komputerowy                                                                                                    |                    |        |                                     |                                                                  |          |
| Data wykonania                                                                                 | Тур                                    | Nazwa oper                                                              | raciji                                                                                                    |                    |        | Uwagi                               |                                                                  |          |
| 28.01.2003<br>31.10.2002<br>30.11.2002<br>31.12.2002<br>31.01.2003<br>20.02.2003<br>20.02.2003 | OT<br>US<br>US<br>US<br>US<br>ZS<br>ZP | Zatwierdz<br>Umorzeni<br>Umorzeni<br>Umorzeni<br>Zmiana sl<br>Zmiana pl | <u>venie przyjęcia środł</u><br>e środka trwałego<br>e środka trwałego<br>e środka trwałego<br>iopy amortyzacji<br>lanu | <u>ka trwałego</u> |        | Kwota umo<br>Kwota umo<br>Kwota umo | izenia: 62,52<br>izenia: 62,52<br>izenia: 62,52<br>izenia: 62,52 | 1        |

Now operacj wprowadzamy wybieraj c rodzaj operacji z listy.

| Lista stocków Earta sto<br>Symbol śrocka | dka  <br> 1                                                            | Warosol trodka                                                                                                    | Ban                                                                                                    | Arkusz                                                                                                    | Nowa pozycja                | Skradhik | <u>T</u> emiharz |
|------------------------------------------|------------------------------------------------------------------------|----------------------------------------------------------------------------------------------------|----------------------------------------------------------------------------------------------------|----------------------------------------------------------------------------------------------------|-----------------------------|----------|------------------|
| nood dorach                              | 0T<br>WT+<br>WT-<br>LT<br>ZS<br>ZG<br>ZM<br>ZO<br>ZK<br>KU<br>SP<br>ZP | Zatwierdzenie pr<br>Podwyższenie wa<br>Obniżenie wattoś<br>Likwidacja środk.<br>Zmiana stopy am<br>Zmiana Grupy śro<br>Zmiana Grupy śro<br>Zmiana Osoby od<br>Zmiana Klasyfika<br>Korekta Umorzen<br>Sprzedaż<br>Zmiana planu | zyjęcia śr<br>utości śro<br>ci środka<br>a trwałeg<br>ortyzacji<br>dka trwa<br>idka trwa<br>iżytkowar<br>igowiedzi<br>cji środka<br>ia środka | odka trwałe<br>odka trwałe<br>o trwałego<br>o<br>łego<br>nia środka tr<br>alnej za śro<br>a trwałego<br>o trwałego | ngo<br>go<br>nwałego<br>dek |          |                  |
|                                          |                                                                        |                                                                                                    |                                                                                                    |                                                                                                    |                             |          | P                |

37

## 4.1.7 Wprowadzanie operacji

Dla dokumentu OT podajemy dat zatwierdzenia i ewentualne uwagi.

| 🖆 Środki Trwałe (bieżąca d | ata pracy: 11.05.20     | 03 ]: redagov    | vanie         |                  |                   |
|----------------------------|-------------------------|------------------|---------------|------------------|-------------------|
| Lista środków Karta środka | Wartości środka 🛛 🛛 Bia | n <u>A</u> ikuiz | Nowa pozycja  | <u>S</u> kradnik | <u>T</u> erminarz |
|                            |                         |                  |               |                  |                   |
|                            |                         |                  |               |                  |                   |
| Symbol środka 2            |                         |                  |               |                  |                   |
| Rodzaj operacji OT         | Zatwierdze              | nie przyjęcia śr | odka trwałego |                  |                   |
|                            |                         |                  |               |                  |                   |
|                            |                         |                  |               |                  |                   |
|                            |                         |                  |               |                  |                   |
| Data zatwierdzenia         | 11.05.2003              |                  |               |                  |                   |
| Uwagi                      |                         |                  | E             |                  |                   |
|                            |                         |                  |               |                  |                   |
|                            |                         |                  |               |                  |                   |
|                            |                         |                  | 1             |                  |                   |
|                            |                         |                  |               |                  |                   |
|                            |                         |                  |               |                  |                   |
|                            |                         |                  | ene over 1900 |                  |                   |
|                            |                         |                  |               |                  |                   |
|                            |                         |                  |               |                  |                   |
|                            |                         |                  |               |                  |                   |

Tworz c dokument np. WT+, który ma za zadanie podwy szenie warto ci rodka, nale y wprowadzi kwot zwi kszaj c jego warto . Po zapisaniu dokumentu warto rodka ulegnie podwy szeniu o wprowadzon kwot .

| 🎽 Środki Trwałe [bieżąca data pracy     | r: 11.05.2003 ]: redago | wanie          |                 | Sector Constant |
|-----------------------------------------|-------------------------|----------------|-----------------|-----------------|
| Lista śrocków Karta środka Wartości śro | odka Bian Arkusz        | Nowa pozycja   | <u>S</u> kradnk | ∐erminarz       |
|                                         |                         |                |                 |                 |
|                                         |                         |                |                 |                 |
| Symbol środka 10                        |                         |                |                 |                 |
| Rodzej operacji WT+                     | Podwyższenie wartości ś | rodka trwałego |                 |                 |
|                                         |                         |                |                 |                 |
|                                         |                         |                |                 | 1               |
|                                         |                         |                |                 |                 |
| Data operacij                           | 11.05.2003              |                |                 |                 |
| Wartość początkowa po zmianach          | 4.700,00                |                |                 |                 |
| Wartość podwyższana                     | 500,00                  |                |                 |                 |
| Watosc po podwyższeniu                  | 5200,00                 |                |                 |                 |
| owayı                                   |                         |                |                 |                 |
|                                         |                         | -              |                 |                 |
|                                         |                         |                |                 |                 |
|                                         |                         |                |                 | ]               |
|                                         |                         |                |                 |                 |
|                                         |                         |                |                 | *               |

38

Dla dokumentu ZP (zmiana planu amortyzacji) podajemy dat zmiany planu, miesi c od którego nast pi zmiany w planie i ewentualne uwagi. Po zapisaniu dokumentu program dokona zmian w planie amortyzacji na podstawie aktualnych danych, co mo na zaobserwowa na zakładce "Plan".

| 🎽 Środki Trwałe [bieżąca data pracy: 12.05.2003 ]: redagowanie                                                                                                    |               |                  |
|----------------------------------------------------------------------------------------------------|---------------|------------------|
| Lista środków Karta środka Wartości środka Bian Arkusz Nowa pozycja                                                                                                    | Skradnik      | Lerminerz        |
| Lista środków karta środka Wzerceści środka. Bień Arkurz Nowa pozycja<br>Symbol środka 1<br>Rodzej operacji 20<br>Data zmiany planu 12.05.2003<br>Zmiana planu od: Miesiąc 5 Rok 2003<br>Uwagi | Skiadnik<br>E | <u>I</u> emiharz |
|                                                                                                    | 2             | ~                |

#### 4.1.8 Składniki

Na zakładce "Składniki" prezentowana jest lista składników wybranego rodka trwałego. Mo emy wprowadza nowe oraz redagowa i usuwa istniej ce składniki.

| the second | Nazwa    | llość | Wartosc |  | -        |
|------------|----------|-------|---------|--|----------|
| 1          | Komputer | 1     | 2500,00 |  |          |
| 3          | Drukarka | ;     | 900,00  |  |          |
| Poka       | s2 sumv  |       |         |  | <u> </u> |

Dla nowego składnika podajemy jego nazw, warto, dat zakupu i dokument zakupu.

| Nr.              | Nazwa                                     |        | llość | Wartosc                                |   |   |
|------------------|-------------------------------------------|--------|-------|----------------------------------------|---|---|
| 1<br>2<br>3<br>4 | Komputer<br>Monitor<br>Drukarka<br>Scaner |        | 1     | 2500,00<br>1050,00<br>900,00<br>900,00 |   |   |
|                  |                                           |        |       |                                        |   | F |
|                  | Nr                                        | Scaper | 4     |                                        | - |   |

### 4.1.9 Terminarz

Zakładka "Terminarz" prezentuje list czynno ci wykonanych lub planowanych do wykonania dla danego rodka trwałego.

| laaba adaquia | środka: 1 - Zestaw<br>działac | v komputerowy                 |                   |          |
|---------------|-------------------------------|-------------------------------|-------------------|----------|
| Data          | Typ czynności                 | Opis                          | przypom, wykonano | <u> </u> |
| 10.10.2003    | konserwacja                   | Przeglad i czyszczenie cześci |                   |          |
| -             |                               |                               |                   |          |

Mo emy wprowadza nowe pozycje, redagowa lub usuwa istniej ce. Dla nowej pozycji podajemy wybrany z listy typ czynno ci, opis, uwagi oraz dat wykonania. Gdy czynno została wykonana mo emy j odznaczy jako wykonan poprzez odznaczenie znacznika "Wykonano".

| jsta środków             | Karta Bodka                           | Wartości środka 🛛 Bian 🛛 Biłkusz                            | z <u>Doeracje S</u> tiłachili <mark>Nowa poz</mark> |
|--------------------------|---------------------------------------|-------------------------------------------------------------|-----------------------------------------------------|
| iymbol i nazwa           | Solt is 1 - Zestaw                    | konsaderswy                                                 |                                                     |
| ) soba adaosaa           | działaw.                              | ~                                                           |                                                     |
| Data                     | Typ czynności                         | Opis                                                        | przypom, wykonano                                   |
| 10.10.2003<br>05.05.2003 | konserwacja<br>przegląd               | Przegląd i czyszczenie części<br>Sprawdzenie funkcjonowania |                                                     |
|                          |                                       |                                                             |                                                     |
| 1                        | Typ czynności (<br>Opis (<br>Uwagi () | naprawa 💌 Da<br>wymiana karty graficznej                    | sta wykonania                                       |

В.

## 4.2 Słowniki

Enter topic text here.

## 4.2.1 Miejsca u ytkowania rodków trwałych

Formularz "Miejsca u ytkowania rodków trwałych" zawiera wykaz miejsc, w których rodki trwałe s u ytkowane. Miejsce u ytkowania wybiera si przy wprowadzaniu nowego rodka trwałego lub przy zmianie miejsca u ytkowania rodka ju wprowadzonego (za pomoc operacji).

| Lista                     |      | <u>K</u> arta |      |
|---------------------------|------|---------------|------|
| Nazwa miejsca użytkowania | Opis |               | -    |
| FIRMA                     |      |               |      |
| BIURO                     |      |               |      |
| MAGAZYN                   |      |               | 100  |
| HURTOWNIA                 |      |               |      |
| SKLEP NR 1                |      |               |      |
| SKLEPY                    |      |               |      |
| -                         |      |               |      |
| -                         |      |               |      |
|                           |      |               |      |
| -                         |      |               |      |
|                           |      |               |      |
| 1                         |      |               | 100  |
| 1                         |      |               | - 88 |
| 1                         |      |               |      |
| ]                         |      |               |      |
|                           |      |               | - 20 |
| 1                         |      |               |      |
|                           |      |               |      |
| -                         |      |               |      |
| -                         |      |               |      |
|                           |      |               |      |

Wprowadzanie nowego miejsca u ytkowania (i redagowanie istniej cego miejsca) dokonujemy za pomoc poni szego ekranu.

| 🗗 Miejsca użytkowania środków trwały          | /ch: redagowanie        |      |  |
|-----------------------------------------------|-------------------------|------|--|
| ∐ea                                           |                         | Kata |  |
| Nazwa miejsca<br>użytkowania środka:<br>Opia: | FIRMA<br>Siedziba firmy |      |  |

## 4.2.2 Klasyfikacja rodków trwałych

Słownik "Klasyfikacja rodków trwałych" zawiera wykaz klasyfikacji rodków trwałych, który jest wykorzystywany m.in. przy wprowadzaniu do programu nowego rodka trwałego. Ka da klasyfikacja zawiera domy In stop amortyzacji. Niektóre klasyfikacje zawieraj dodatkowy opis oraz numer klasyfikacji stosowany w poprzedniej klasyfikacji (KR T91). Znacznik ró ne stawki oznacza, i dla danej klasyfikacji mog by stosowane ró ne stawki amortyzacji.

44

|     | Lista                               | <u>K</u> arta |    |      |
|-----|-------------------------------------|---------------|----|------|
| KST | Nazwa Klasyfikacji Środków Trwałych | Stopa         | RO | )pis |
| 0   | GHUNTY                              | 0,04          |    | I,AK |
| 1   | UŻYTKI ROLNE                        | 0,00          |    |      |
| 10  | Grunty orne                         | 10,00         | 1  | TAK  |
| 11  | Sady                                | 0,00          |    |      |
| 12  | Łąki trwałe                         | 0,00          |    |      |
| 13  | Pastwiska trwałe                    | 0,00          |    |      |
| 2   | GRUNTY LEŠNE                        | 0,00          |    |      |
| 20  | Lasy                                | 0,00          |    |      |
| 21  | Grunty zadrzewione i zakrzewione    | 0,00          |    |      |
| 3   | GRUNTY ZABUDOWANE I ZURBANIZOWANE   | 0,00          | 1  | TAK  |
| 30  | Tereny mieszkaniowe                 | 0,00          |    |      |
| 31  | Tereny przemysłowe                  | 0,00          |    |      |
| 32  | Tereny zabudowane inne              | 0,00          | 1  | TAK  |
| 33  | Zurbanizowane tereny nie zabudowane | 0,00          |    |      |
| 35  | Użytki kopalne                      | 0,00          |    |      |
| 36  | Tereny komunikacyjne                | 0,00          |    |      |
| 4   | UŻYTKI EKOLOGICZNE                  | 0,00          |    |      |
| 40  | Użytki ekologiczne                  | 0,00          | 1  | TAK  |
| 5   | TERENY RÔŻNE                        | 0,00          |    |      |
| 50  | Tereny różne                        | 0,00          | 1  | TAK  |
| 6   | NIEUŻYTKI                           | 0,00          |    |      |
| 60  | Nieużytki                           | 0,00          | 1  | TAK  |

Mo liwe jest wprowadzanie nowych pozycji oraz redagowanie i usuwanie istniej cych.

| ∐i≋a       |                                                                                                    | <u>K</u> arta                                                                                                    |            |
|------------|----------------------------------------------------------------------------------------------------|----------------------------------------------------------------------------------------------------|------------|
| Numer KST: | <u>BIE</u>                                                                                                    | Stopa amortyzacji:                                                                                                    | 20,00      |
| Nazwa:     | Wyposażenie techniczne                                                                                                    | dla prac biurowych                                                                                                    |            |
| Opix       | Rodzaj 803 obejmuje wsz<br>wyposażenie techniczne -<br>W ramach rodzaju 803 za<br>- 803-0 maszyny biurowe<br>- 803-1 maszyny biurowe<br>- 803-2 wyposażenie (apa<br>dokumentacji, kopiowar<br>- 803-3 dalekopisy, w tym | elkiego typu maszyny biurowe, sprzęt<br>- zaliczane do środków trwałych.<br>liczono do zbiorów:<br>piszące - 14%<br>liczące i licząco-piszące - 14%<br>raturę i sprzęt) biurowe służące do:<br>ia opracowań, koresponcencji itp., | ri         |
|            | - 14% - dla potzreb biurov                                                                                                    | (803-30) dalekopisy do maszyn mate<br>vych                                                                                                    | matycznych |

## 4.2.3 Grupy rodków trwałych

Formularz "Grupy rodków trwałych" zawiera wykaz grup rodków trwałych zdefiniowanych przez u ytkownika.

| Eard                                                                                                    |      | Karta |  |
|----------------------------------------------------------------------------------------------------|------|-------|--|
| Nazwa Grupy                                                                                                 | Opis |       |  |
| GRUNTY<br>BUDYNKI<br>BUDOWLE<br>ŚRODKI TRANSPORTOWE<br>WYPOSAŻENIE<br>MASZYNY I URZĄDZENIA<br>KASY FISKALNE |      |       |  |

Pozycje słownika wprowadzamy i modyfikujemy za pomoc poni szego formularza.

| 🏴 Grupy środków trwałych: nowy wi       | ersz                                          |
|-----------------------------------------|-----------------------------------------------|
| Una .                                   | Kata                                          |
| Nazwa grupy<br>środka trwałego<br>Opis: | MASZYNY ROLNICZE<br>Maszyny używane do uprawy |
|                                         |                                               |

## 4.2.4 Osoby odpowiedzialne

Formularz "Osoby odpowiedzialne" zawiera list osób odpowiedzialnych za dane rodki trwałe. Wprowadzona lista osób wykorzystywana jest przy wprowadzaniu nowego rodka trwałego oraz przy wprowadzaniu operacji (dokumentu) zmieniaj cej osob odpowiedzialn za dany rodek trwały.

|          | Lista    | Kata |
|----------|----------|------|
| Nazwisko | Imię     |      |
| Kowalski | Jan      |      |
| Nowak    | Zbigniew |      |
|          |          |      |
|          |          | 2    |

Dane wprowadzamy i modyfikujemy za pomoc poni szego formularza.

| 🗗 Osoby odpowiedzialne: redagowanie                                          |              |
|------------------------------------------------------------------------------|--------------|
| Lista                                                                        | <u>K</u> ata |
| lmię Jan<br>Nazwisko Kowalski<br>Adres ULNieznana 24<br>Korkakt 0605-111-111 |              |

© 2015 ... UNIKOM

## 4.2.5 Typy czynno ci

Za pomoc formularza "Typy czynno ci" definiujemy typy czynno ci wykorzystywane w Terminarzu czynno ci danego rodka trwałego.

| l Typy czynno       | ści   |      |
|---------------------|-------|------|
|                     | Lista | Kata |
| Nazwa typu          | Opis  |      |
| konserwacja         |       |      |
| naprawa<br>przegląd |       |      |
|                     |       |      |
|                     |       | ×    |

Dla nowej pozycji i poprawy istniej cej wykorzystujemy poni szy formularz.

| 🎦 Typy czynności: redagowanie |                                                                   |              |
|-------------------------------|-------------------------------------------------------------------|--------------|
| Usa.                          |                                                                   | <u>K</u> ata |
| Nazwa lypu<br>Opis            | konserwacja<br>Przegląd i czyszczenie części, wymiana<br>smarów J |              |
|                               |                                                                   |              |
|                               |                                                                   |              |

### 4.2.6 Lata rozrachunkowe

48

Formularz "Lata rozrachunkowe" zawiera wykaz lat rozrachunkowych. Dla ka dego nowego roku nale y wprowadzi o nim informacj za pomoc tego formularza. Lata rozrachunkowe mog , ale nie musz pokrywa si z latami kalendarzowymi.

| Definicja lat rozrachunkowych |            |                                         |       |
|-------------------------------|------------|-----------------------------------------|-------|
| L                             | isla       |                                         | Karta |
| Nazwa roku                    | Początek.  | Koniec                                  |       |
| 1995                          | 01.01.1995 | 31.12.1995                              |       |
| 1996                          | 01.01.1996 | 31.12.1996                              |       |
| 1997                          | 01.01.1997 | 31.12.1997                              |       |
| 1998                          | 01.01.1998 | 31.12.1998                              |       |
| 1999                          | 01.01.1999 | 31.12.1999                              |       |
| 2000                          | 01.01.2000 | 31.12.2000                              |       |
| 2001                          | 01.01.2001 | 31.12.2001                              |       |
| 2002                          | 01.01.2002 | 31.12.2002                              |       |
| 2003                          | 01.01.2003 | 31.12.2003                              |       |
|                               |            | -0.000000000000000000000000000000000000 |       |
|                               |            |                                         |       |
|                               |            |                                         |       |
|                               |            |                                         |       |
|                               |            |                                         |       |
|                               |            |                                         |       |
|                               |            |                                         |       |
|                               |            |                                         |       |
|                               |            |                                         |       |
|                               |            |                                         |       |
|                               |            |                                         |       |
|                               |            |                                         |       |
|                               |            |                                         |       |
|                               |            |                                         |       |

Przy wprowadzaniu nowego roku rozrachunkowego nale y wprowadzi nazw roku oraz dat rozpoczynaj c i ko cz c dany rok.

| 🖆 Definicja lat rozrachunkowych:                      | nowy wiersz                      |              |
|-------------------------------------------------------|----------------------------------|--------------|
| Usa.                                                  |                                  | <u>K</u> ata |
| Nazwa roku:<br>Poczatek roku<br>Koniec roku:<br>Opis: | 2004<br>01.01.2004<br>31.12.2004 | <br><br>     |
|                                                       |                                  |              |

# 4.2.7 Typy przychodów rodków trwałych

W słowniku "Typy przychodów rodków trwałych" okre lamy rodzaje przychodów rodków trwałych, które wybierane s na karcie rodka trwałego.

| Lista                                    |      | Karta |
|------------------------------------------|------|-------|
| Nazwa Przychodu                          | Opis |       |
| Darowizna                                |      |       |
| Leasing<br>Produkcja własna<br>Zakupiony |      |       |
|                                          |      |       |
|                                          |      |       |
|                                          |      |       |
|                                          |      |       |
|                                          |      |       |
|                                          |      |       |
|                                          |      |       |
|                                          |      |       |

Tak wprowadzamy nowy typ przychodu.

| 🎽 Definicja innych przychodów: nowy v | wiersz       |
|---------------------------------------|--------------|
| Ų⊗ta                                  | Kata         |
|                                       |              |
|                                       |              |
|                                       |              |
|                                       |              |
|                                       |              |
|                                       |              |
|                                       |              |
| Nazwa przychodu środka:               | Wyrób własny |
| Opis:                                 | ×            |
|                                       |              |
|                                       |              |
|                                       |              |
|                                       |              |
|                                       |              |
|                                       |              |
|                                       |              |
|                                       |              |

# 4.2.8 Typy dokumentów / operacji

Formularz "Typy dokumentów / operacji" prezentuje list dost pnych typów operacji. Nie podlega ona modyfikacji.

| 🛃 iypy dokur    | nentów                             |             |
|-----------------|------------------------------------|-------------|
|                 | _ieta                              | Karto       |
| Ivp dokumentu/: | porton Naswa                       |             |
|                 | Zotwierdzenie przyjącja środka tuw | eteao       |
| WT+             | Podwyższenie wartości środka tow   | at raju     |
| Twr-            | Obniženie wartości środka trwałeg  |             |
| LT              | Likwidacja środka trwałego         |             |
| 25              | ∠miana ≄topy amoityzacji           |             |
| ZG              | Zmiana Grupy środka trwałego       |             |
| <b>ZM</b>       | Zmiana miejsca užytkowania šrutk   | a liwatego  |
| Z0              | Zmiana Osoby odpowiedzialnej za    | frodek      |
| ) ZK            | Zmiana Klasyfikacji środka trwałec | 0           |
| _U\$            | Umorzenie środka trwałego          |             |
| KU              | Korekta Umorzenia środka trwałeg   |             |
|                 | Πemont                             |             |
| SP              | Spizedaž                           |             |
| PT+             | Nieodpłatne przyjęcie              |             |
| PT-             | Nisodphatns przekazanie            |             |
| PK+             | Przekwalitikowanie z przedmiotów   | nictrwatych |
| ПК-             | Przekwalifikowanie na przedmioty i | nietrwałe   |
| _7P             | Zmiana plano                       |             |
|                 |                                    |             |
|                 |                                    |             |
| _               |                                    |             |
|                 |                                    |             |
|                 |                                    | <u>k</u>    |

## 4.2.9 Wykaz dokumentów / operacji

52

Formularz "Wykaz dokumentów / operacji" prezentuje list wykonanych operacji dla wszystkich rodków trwałych. Nie podlega ona modyfikacji.

|                | Ŀ            | sta           |                                         | Karta |  |  |
|----------------|--------------|---------------|-----------------------------------------|-------|--|--|
| )ata wykonania | Typ operacji | Symbol środka | Nazwa                                   |       |  |  |
| 28.01.2003     | OT           | 1             | Zatwierdzenie przyjęcia środka trwałego |       |  |  |
| 28.01.2003     | OT           | 2             | Zatwierdzenie przyjęcia środka trwałego |       |  |  |
| 28.01.2003     | OT           | 3             | Zatwierdzenie przyjęcia środka trwałego |       |  |  |
| 28.01.2003     | OT           | 4             | Zatwierdzenie przyjęcia środka trwałego |       |  |  |
| 28.01.2003     | OT           | 5             | Zatwierdzenie przyjęcia środka trwałego |       |  |  |
| 28.01.2003     | OT           | 6             | Zatwierdzenie przyjęcia środka trwałego |       |  |  |
| 28.01.2003     | OT           | 8             | Zatwierdzenie przyjęcia środka trwałego |       |  |  |
| 31.10.2002     | OT           | 7             | Zatwierdzenie przyjęcia środka trwałego |       |  |  |
| 31.10.2002     | US           | 7             | Umorzenie środka trwałego               |       |  |  |
| 31.10.2002     | US           | 8             | Umorzenie środka trwałego               |       |  |  |
| 31.10.2002     | US           | 4             | Umorzenie środka trwałego               |       |  |  |
| 31.10.2002     | US           | 6             | Umorzenie środka trwałego               |       |  |  |
| 31.10.2002     | US           | 1             | Umorzenie środka trwałego               |       |  |  |
| 30.11.2002     | US           | 7             | Umorzenie środka trwałego               |       |  |  |
| 30.11.2002     | US           | 8             | Umorzenie środka trwałego               |       |  |  |
| 30.11.2002     | US           | 4             | Umorzenie środka trwałego               |       |  |  |
| 30.11.2002     | US           | 6             | Umorzenie środka trwałego               |       |  |  |
| 30.11.2002     | US           | 1             | Umorzenie środka trwałego               |       |  |  |
| 31.12.2002     | US           | 7             | Umorzenie środka trwałego               |       |  |  |
| 31.12.2002     | US           | 8             | Umorzenie środka trwałego               |       |  |  |
| 31.12.2002     | US           | 4             | Umorzenie środka trwałego               |       |  |  |
| 31.12.2002     | US           | 6             | Umorzenie środka trwałego               |       |  |  |

# 4.2.10 Operacje zbiorcze

#### Operacje zbiorcze

Formularz ten pokazuje list zbiorczych operacji wykonanych dla wielu rodków trwałych. Najcz ciej s to operacje umorzenia.

| doksisi     T, sokuri     Dissper     Olire;     Ops       1     10     31 10 2002     200210     200211       2     UN     30.11.2002     200211     31 100       3     100     31 12 2002     200212     31 00       4     UN     31.01.2005     200501     31 00 | Hocksin     T. bookum     Dasoper     Oline:     Ops       1     100     31     101     200211     200211       2     UNI     30     11.2002     200211     200211       3     100     31     12     2002     200211       4     UNI     31     0.2003     2007807                                                                                                    |            | jste        |                          | Feise  | Pozycie |
|----------------------------------------------------------------------------------------------------|----------------------------------------------------------------------------------------------------|------------|-------------|--------------------------|--------|---------|
| 1 11N 31 10 2002 200211<br>2 UN 20.11.2002 200211<br>3 11N 31 12 2002 200212<br>4 UN 31.01.2003 200901                                                                                                    | 1 IIN 31 III 2002<br>2 UN 30.11.2002<br>3 IIN 31 12 2002<br>4 UN 31.01.2003<br>2 00907<br>4 UN 31.01.2003<br>2 00907<br>1 UN 31.01.2003<br>2 00907<br>1 UN 31.01.2003<br>2 00907<br>1 UN 31.01.2003<br>2 00907<br>1 UN 31.01.2003<br>2 00907<br>1 UN 31.01.2005<br>2 00907<br>1 UN 31.01.2005<br>2 0007<br>1 UN 31.01.2005<br>2 0007<br>1 UN 31.01.2005<br>2 0007<br>1 UN 31.01.2005<br>2 0007<br>1 UN 31.01.2005<br>2 0007<br>1 UN 31.01.2005<br>2 0007<br>1 UN 31.01.2005<br>2 0007<br>1 UN 31.01.2005<br>2 0007<br>1 UN 31.01.2005<br>2 0007<br>1 UN 31.01.2005<br>2 0007<br>1 UN 31.01.2005<br>2 0007<br>1 UN 31.01.2005<br>2 0007<br>1 UN 31.01.2005<br>1 UN 31.01.2005<br>2 007807<br>1 UN 31.01.2005<br>2 007807<br>1 UN 31.01.2005<br>1 UN 31.01.2005<br>1 UN 31.01. | Ideokapier | T, ocołkum  | Dateoper                 | Ofre:  | <br>Ops |
| 3 [100 31.02.2002 200202]<br>4 DN 31.07.2003 200207                                                                                                    | 3 (IIM 31 12 2002 200212<br>4 UN 31.01.2003 200901                                                                                                    | 1          | LINI<br>UNI | 31 10 2002<br>30.11.2002 | 200210 |         |
| 4 UN 31.UT.2003 200507                                                                                                    | 4 UN 31.UT.2005 20050T                                                                                                    | 3          | LIN         | 31 12 2002               | 200212 |         |
|                                                                                                    |                                                                                                    |            | UN          | 31.01.2003               | 200907 |         |

© 2015 ... UNIKOM

# - C -

Cechy ogólne systemu LIDER 2

- D -

Dane firmy 7 Drukuj... 8 Dziennik pracy u ytkowników w systemie 11

- E -

Edycja 17

- K -

Kopia bezpiecze stwa 12

- M -

Menu plik 7

- N -

Nowy zestaw danych 7

# - 0 -

O programie 20 Obsługa baz danych 14 Opis kolejnych wersji 19

# - P -

PODSTAWOWE WIADOMO CI O SYSTEMIE LIDER 2 Pomoc 19 Pomoc techniczna 23

# - R -

Rejestracja licencji 22

- S -

Spis tre ci 19

- U -

Ustawienia 15 Ustawienia drukarki 8 U ytkownicy 10

- W -

Wej cie do systemu 6 Wiersz 17 WST P 2 Wybierz zestaw danych... 7 Wymagania sprz towe 3

# - Z -

Zako cz 17 Zmiana hasła 11 Zmiana u ytkownika 10